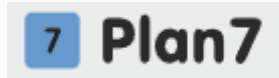

# Описание функциональных характеристик ПО "Каталог квартир Plan7"

# Аннотация

Настоящий документ содержит описание функциональных характеристик ПО "Каталог квартир Plan7", в том числе описание ПО, информацию о назначении ПО, описание основных функциональных характеристик и возможностей ПО, а также задачи, реализуемые при помощи платформы.

# Содержание документа

| Аннотация                                        |
|--------------------------------------------------|
| Содержание документа                             |
| Описание и назначение ПО                         |
| Выполнение программы                             |
| Заполнение каталога "Новостройки"                |
| Задача: "Таблица для заполнения каталога"        |
| Задача: "Рекомендации по картинкам для каталога" |
| Задача: "Как создать шахматку"                   |
| Задача: "Как заполнить шахматку"                 |
| Задача: "Внесение данных"                        |
| Задача: "Ген. план для перехода на Фасад"        |
| Задача: "Настройка размера планов квартир"       |
| Задача: "Замена плавающей иконки"                |
| Задача: "Теги"                                   |
| Задача: "Ипотечный калькулятор"                  |
| Задача: "Цена по акции"                          |
| Обновление каталога                              |
| Задача: "Обновление базы Plan7 в онлайн режиме"  |
| Интеграция с CRM                                 |
| Задача: "Подключение каталога к ЦРМ"             |
| Задача: "Поля в фильтре"                         |
| Фиды                                             |
| Задача: "Ипотечный калькулятор"                  |
| Задача: "Фид ДомКлик"                            |
| Для формирования фида ДомКлик нужно:             |
| Задача: "Фид Яндекс Новостройка"                 |
| Залача: "Фил Циан Новостройка"                   |
| Залача: "Фил Авито Жилая"                        |
| Информация для контактов                         |
| · · · · · · · · · · · · · · · · · · ·            |

# Описание и назначение ПО

ПО "Каталог квартир Plan7" — комплексное решение для автоматизации работы отдела продаж с базой квартир и создания интерактивного онлайн-каталога. Интеграция с Битрикс24 и amoCRM позволяет выстроить эффективную систему управления продажами недвижимости.

# Основные функции Plan7:

• Шахматка менеджера: Визуальное отображение рабочих статусов для каждой квартиры в отделе продаж, позволяющее контролировать загрузку и эффективность менеджеров.

• Автоматическое прикрепление квартир к сделкам: Вся информация о выбранной квартире автоматически переносится в сделку в CRM, исключая ручной ввод данных и сокращая время на оформление.

• Очередь из броней: Удобное отображение очереди броней для каждой квартиры, позволяющее эффективно управлять спросом и резервированием.

• Привязка к этапам воронки продаж: Автоматическое изменение статуса квартиры в зависимости от этапа воронки, обеспечивающее актуальную информацию о ходе сделки.

• Подбор по параметрам (Смарт-фильтр): Интеллектуальный фильтр для быстрого и точного подбора квартир по заданным параметрам и тегам, помогающий клиентам найти идеальный вариант.

• История по квартире: Ведение подробной истории всех действий, связанных с каждой квартирой, обеспечивающее прозрачность и контроль на всех этапах.

# Выполнение программы

# Заполнение каталога "Новостройки"

# Задача: "Таблица для заполнения каталога"

Основные действия в требуемой последовательности:

1. Для первоначального заполнения каталога нужна таблица с основными параметрами. Обязательно нужна колонка с "Уникальными номерами помещений" из базы застройщика. Номера могут быть любыми. Главное, чтобы не повторялись в рамках всего каталога (Рис.1).

# обязательная колонка "Уникальный номер помещения"

|    |                 | 0       | 6        | 0    | -          |         | 6         |         |                   |
|----|-----------------|---------|----------|------|------------|---------|-----------|---------|-------------------|
| 4  | A               | В       | C        | D    | E          | F       | G         | н       | 1                 |
|    | Уникальный      | № блок- | Nº       | этаж | колич.     | площадь | стоимость | цена за | статус (свободно; |
|    | номер помещения | секции  | подъезда |      | Комнат     |         |           | M2      | бронь; продано;   |
|    | в базе          |         |          |      | (0,        |         |           |         | резерв)           |
| 1  | застройщика     |         |          |      | 1,2,3,4,5) |         |           |         |                   |
| 2  | 1               | 1       | 1        | 2    | 0          | 92,3    | 5076500   | 55000   | свободно          |
| 3  | 2               | 1       | 1        | 2    | 1          | 48,5    | 2667500   | 55000   | свободно          |
| 4  | 3               | 1       | 1        | 2    | 2          | 67,9    | 3734500   | 55000   | свободно          |
| 5  | 4               | 1       | 1        | 2    | 3          | 67,9    | 3734500   | 55000   | свободно          |
| 6  | 5               | 1       | 1        | 2    | 4          | 48,5    | 2667500   | 55000   | свободно          |
| 7  | 6               | 1       | 1        | 2    | 5          | 67,7    | 3723500   | 55000   | свободно          |
| 8  | 7               | 1       | 1        | 2    | 0          | 67,7    | 3723500   | 55000   | свободно          |
| 9  | 8               | 1       | 1        | 3    | 4          | 92,3    | 5076500   | 55000   | бронь             |
| 10 | 9               | 1       | 1        | 3    | 2          | 48,5    | 2667500   | 55000   | свободно          |
| 11 | 10              | 1       | 1        | 3    | 3          | 67,9    | 3734500   | 55000   | свободно          |
| 12 | 11              | 1       | 1        | 3    | 3          | 67,9    | 3734500   | 55000   | продано           |
| 13 | 12              | 1       | 1        | 3    | 2          | 49,6    | 2728000   | 55000   | продано           |
| 14 | 13              | 1       | 1        | 3    | 2          | 49,6    | 2728000   | 55000   | свободно          |
| 15 | 14              | 1       | 1        | 3    | 2          | 62      | 3410000   | 55000   | свободно          |

Рис.1

2. В таблице может быть несколько листов (вкладок). Важно, чтобы "Уникальные номера помещений" не повторялись на листах (рис.2).

| 21 | A                                                      | В                 | С             | D      | E                                     | F       | G         | н             | 1                                          |
|----|--------------------------------------------------------|-------------------|---------------|--------|---------------------------------------|---------|-----------|---------------|--------------------------------------------|
| 1  | Уникальный<br>номер помещения<br>в базе<br>застройщика | № блок-<br>секции | №<br>подъезда | этаж   | колич.<br>Комнат<br>(0,<br>1,2,3,4,5) | площадь | стоимость | цена за<br>м2 | статус<br>(свободно;<br>бронь;<br>продано) |
| 2  | 15                                                     | 2                 | 1             | 2      | 0                                     | 92.3    | 5076500   | 55000         | свободно                                   |
| 3  | 16                                                     | 2                 | 1             | 2      | 1                                     | 48.5    | 2667500   | 55000         | свободно                                   |
| 4  | 17                                                     | 2                 | 1             | 2      | 2                                     | 67,9    | 3734500   | 55000         | свободно                                   |
| 5  | 18                                                     | 2                 | 1             | 2      | 3                                     | 67.9    | 3734500   | 55000         | свободно                                   |
| 5  | 19                                                     | 2                 | 1             | 2      | 4                                     | 48,5    | 2667500   | 55000         | свободно                                   |
| 7  | 20                                                     | 2                 | 1             | 2      | 5                                     | 67,7    | 3723500   | 55000         | свободно                                   |
| 3  | 21                                                     | 2                 | 1             | 2      | 0                                     | 67,7    | 3723500   | 55000         | свободно                                   |
| 9  | 22                                                     | 2                 | 1             | 3      | 4                                     | 92,3    | 5076500   | 55000         | бронь                                      |
| 0  | 23                                                     | 2                 | 1             | 3      | 2                                     | 48,5    | 2667500   | 55000         | свободно                                   |
| 1  | 24                                                     | 2                 | 1             | 3      | 3                                     | 67,9    | 3734500   | 55000         | свободно                                   |
| 2  | 25                                                     | 2                 | 1             | 3      | 3                                     | 67,9    | 3734500   | 55000         | бронь                                      |
| 3  | 26                                                     | 2                 | 1             | 3      | 2                                     | 49,6    | 2728000   | 55000         | продано                                    |
| 4  | 27                                                     | 2                 | 1             | 3      | 2                                     | 49,6    | 2728000   | 55000         | свободно                                   |
| 5  | 28                                                     | 2                 | 1             | 3      | 2                                     | 62      | 3410000   | 55000         | свободно                                   |
| 6  | 15                                                     | 2                 | 1             | 4      | 4                                     | 92,3    | 5076500   | 55000         | свободно                                   |
| 7  | 16                                                     | 2                 | 1             | 4      | 2                                     | 48,5    | 2667500   | 55000         | свободно                                   |
| 8  | 17                                                     | 2                 | 1             | 4      | 3                                     | 67,7    | 3723500   | 55000         | бронь                                      |
| 9  | 18                                                     | 2                 | 1             | 4      | 3                                     | 67,7    | 3723500   | 55000         | бронь                                      |
| 20 | 19                                                     | 2                 | 1             | 4      | 2                                     | 49,3    | 2711500   | 55000         | свободно                                   |
| 21 | 20                                                     | 2                 | 1             | 4      | 2                                     | 49,3    | 2711500   | 55000         | бронь                                      |
| 22 | 21                                                     | - 17              | 1             | 4      |                                       | 61,9    |           |               |                                            |
| 3  |                                                        |                   | уника.        | льны   | еном                                  | лераї   | не дол    | жны           | повторят                                   |
| 4  |                                                        |                   | 0 001         |        | ACTO                                  | ,       |           |               |                                            |
| 25 |                                                        | H                 | а дру         | INX 11 | NCIA)                                 | (       |           |               |                                            |
| 6  |                                                        |                   |               |        |                                       |         |           |               |                                            |

# в таблице могут быть листы

Рис.2

# Задача: "Рекомендации по картинкам для каталога"

1. Рендер (визуализация) ЖК для выбора дома или этажа:

# Картинки квартир

• вес не более 500 кб. Оптимально 150 кб!

• формат png или jpg, сохраненный для публикации в интернете, не более 1000 рх по длинной стороне.

• только оригинальные (типовые) планировки, чтобы можно было сгруппировать список квартир в каталоге.

• если заказываете услугу по заполнению каталога, то в названии файлов прописать порядковый номер помещения на этаже и на каких этажах встречается. Пример: "2 (эт 2-9)".

#### Картинки этажей

• вес не более 500 кб. Оптимально 150 кб!

• формат png или jpg, сохраненный для публикации в интернете, не более 1200 рх по длинной стороне.

• только оригинальные (типовые) этажи.

• если на плане этажа 2 и более подъездов, желательно, для каждого подъезда сделать свою отдельную картинку. Так будет лучше читаться с мобильных.

• габариты в пикселях у всех картинок одного подъезда должны быть одинаковыми, чтобы стены не смещались друг относительно друга при листании этажей.

• если заказываете услугу по заполнению каталога, то в названии файлов прописать этажи. Пример: эт 2-9.

2. Также нужна схема с нумерацией квартир на этаже. Может быть любой принт скрин с надписями, чтобы было понятно откуда начинается нумерация.

Формат всех картинок должен быть подготовлен для публикации в интернете, иначе может не формироваться pdf лист квартиры. Либо после загрузки цвета у картинок могут измениться (рис.3).

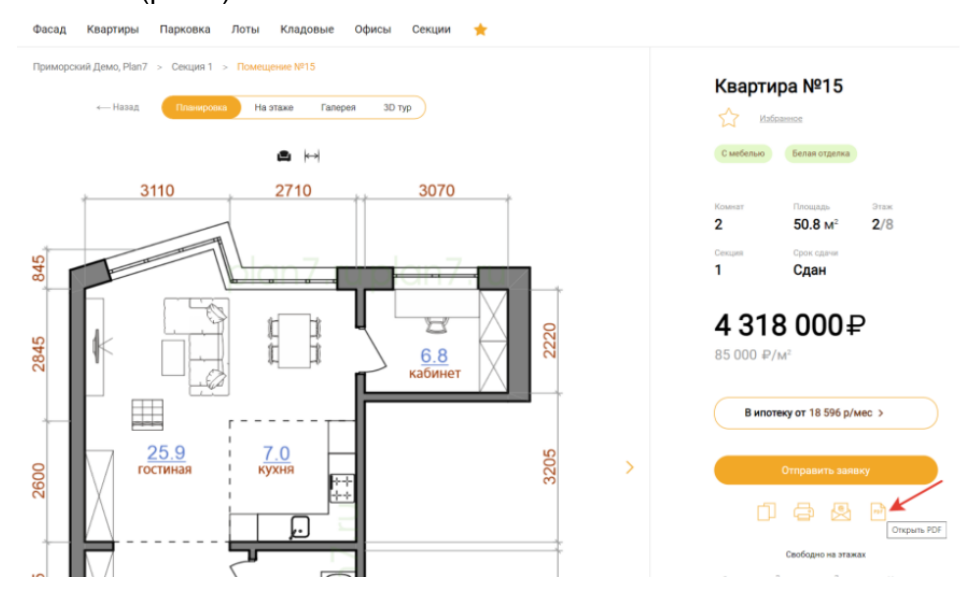

Рис.3

3. Заполните необходимые поля. Обязательные к заполнению поля отмечены красной звездочкой – это значит, что без заполнения обязательных полей система вам не разрешит сохранить контакт в базе Битрикс24 (рис.4).

| Ps  | Файл | Редактирование   | Изображение    | Слои | Выделение   | Фильт  |
|-----|------|------------------|----------------|------|-------------|--------|
| 1   | Cos  | здать            |                |      | C           | trl+N  |
|     | Оти  | фыть             |                |      | C           | trl+O  |
|     | 06   | зор в Bridge     |                |      | Alt+C       | trl+O  |
| -   | 06   | зор в Mini Bridg | e              |      |             |        |
| 1   | Отя  | фыть как         |                |      | Alt+Shift+C | trl+O  |
| 6   | Оти  | фыть как смарт   | -объект        |      |             |        |
| #   | По   | следние докуме   | енты           |      |             | ,      |
| 0   | Cot  | вместное испол   | ъзование экр   | ана  |             |        |
| Ø.  | Cos  | здать новый об   | зор            |      |             |        |
| 1.  | De   | vice Central     |                |      |             |        |
| 븘   | Зак  | фыть             |                |      | 0           | trl+W  |
| 2   | 3ax  | фыть все         |                |      | Alt+C       | trl+W  |
| 3   | 3ax  | фыть и перейти   | и в Bridge     |      | Shift+C     | trl+W  |
| 6   | Cor  | сранить          |                |      | (           | Ctrl+S |
|     | Co   | кранить как      |                |      | Shift+0     | trl+S  |
| 0   | Pas  | блокировать д    | ля записи      |      |             |        |
| T   | Cor  | кранить для We   | b и устройств. |      | Alt+Shift+0 | trl+S  |
| h,  | Boo  | сстановить       |                |      |             | F12    |
|     | По   | местить          |                |      |             |        |
| 0.5 | Им   | портировать      |                |      |             |        |
|     |      |                  | Рис.4          |      |             |        |

4. В Кореле нужно сохранить для "Интернет" (рис.5).

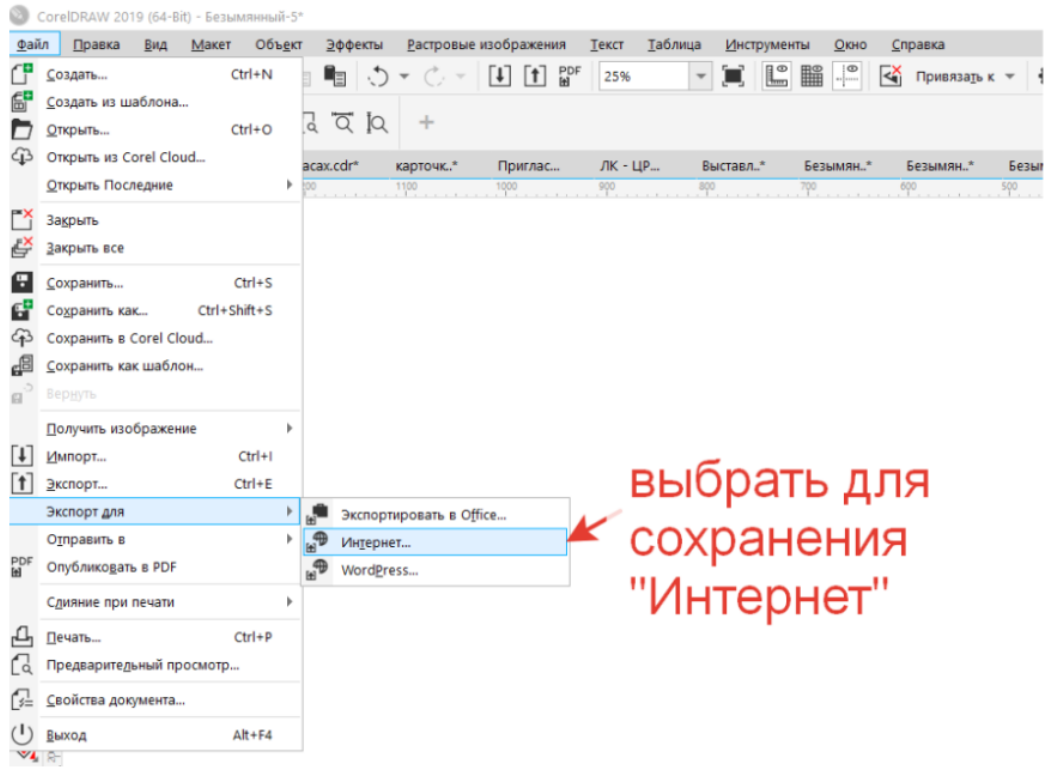

Рис.5

#### Задача: "Как создать шахматку"

1. Зайдите в раздел Шахматка и создайте ОДНО помещение (рис.6).

| Plan7            | Каталог > Организации > 000 Демо Plan7 > Каталоги > Приморский Демо, Plan7 > Секции > Предпросматр    | Админ Р7 🗸 | Выйти |
|------------------|----------------------------------------------------------------------------------------------------|------------|-------|
| 🔒 Мои Каталоги   | Onursuus Caulus Chuns data Maatees Seeru durasi Tešnuisi Cheminus Mataure Britanika Kouteur           |            |       |
| Интеграция с CRM | оталовные <u>основня</u> стали чого вполеми овалов чащия наклади стилиства построяни колронни поттест |            |       |
| 😚 База знаний    | + Секция 1 Секция 2 Выкт Секция 3 Вакт Секция 4 Вакт Секция 7 Парковка 1                              |            |       |
| 🕒 Аналитика beta | Параметры Шахматка Планировки Этажи Фасады Генплан Схема ГП                                           |            |       |
|                  | + Добавить подъезд ►Инструкция                                                                        |            |       |
|                  | Подъезд <b>1</b><br>1 эт 0 ка ()                                                                      |            |       |
|                  | • Надземный этак 🛛 🛩 Раскрыть все этажи                                                               |            |       |
|                  | <ul> <li>Этаж 1 Казатира</li> <li>помещений</li> <li>х</li> </ul>                                     |            |       |
|                  | + Добавить ка ап оф мм кл га ко кт л дм                                                               |            |       |
|                  | Тип 🖌 id Р7 id Заст-ка 🕧 Номер 🛈 Комнат Площадь Цана за М <sup>2</sup> Стоимость Парам Статус Клиент  |            |       |
|                  | создайте ОДНО помещение.<br>На пример, Квартиру.                                                      |            |       |

Рис.6

2. Пропишите "Уникальный номер" из таблицы (рис.7).

| Параметры                            | Шахматка                    | Планировки               | Этажи                 | Фасады                     | Генплан              | Схема ГП                                 |       |               |            |
|--------------------------------------|-----------------------------|--------------------------|-----------------------|----------------------------|----------------------|------------------------------------------|-------|---------------|------------|
| + Добавить подт                      | ьезд                        |                          |                       |                            |                      |                                          |       |               | Инструкция |
| Подъезд<br>1 эт 0 кв                 | 1<br>②                      |                          | _                     |                            |                      |                                          |       |               |            |
| + Надземный это<br>Ф Этаж 1          | рж <b>У</b> Рас             | жрыть все этажи<br>цений |                       |                            |                      |                                          |       |               |            |
| + Добавить<br>Тип<br>Ф <u>Кварти</u> | кв an<br>id P7<br>ра 131197 | іd Заст-ка () н          | кл<br>Іомер () К<br>1 | га ко<br>омнат Плои<br>0 ( | кт л<br>цадь Цена аг | <br>M <sup>2</sup> Стоимость<br><u>0</u> | Парам | Статус Клиент |            |
| <ul> <li>Подземный эта</li> </ul>    | ж пр<br>но                  | /`<br>опиши<br>мер'' п   | те на<br>омец         | чалы<br>цения              | ный ")<br>низ ба     | /никаль<br>азы зас <sup>.</sup>          | ны    | й<br>йшика    |            |

Рис.7

3. Скопируйте помещение (рис.8).

| Описание <u>Секции</u> Стиль Фото Ипи<br>+ Секция 1 Секция 2          | отека Заявки Фиды Таблицы Статистика Метрика Встройка Контент<br>Секция 3 Секция 4 Секция 7 Парковка 1                                                                        |
|-----------------------------------------------------------------------|----------------------------------------------------------------------------------------------------|
| Параметры Шахматка Планировки                                         | Этажи Фасады Генплан Схема ГП                                                                                                    |
| + Добавить подъезд                                                    | Копировать помещение                                                                                                    |
| Подъезд <b>1</b><br><sup>1 эт 0 кв о</sup>                            | Копиям будут записаны все основные<br>параметры текущего помещения<br>При этом «id ЗАСТРОЙЩИКА» и «id Р7»<br>пропишутся по-порядку автоматом<br>Количество колий не больше 20 |
| + Надземный этаж У Раскрыть все этажи                                 | Добавить                                                                                                    |
| <ul> <li>Этаж 1 ^ 0 помещений</li> <li>+ Добавить ка ап оф</li> </ul> | ввести нужно количество                                                                                                    |
| Тип id Р7 id Заст-ка () Но<br>Ф <u>Квартира</u> 131197 <u>1</u>       | мар 🛈 Комнат Площадь Цена за М <sup>2</sup> Стоимость Парам Статус Клиент<br>1 0 0 + Статус Клиент<br>1 1 0 0 + Статус Клиент                                                 |
| + Подземный этаж                                                      | 1. создайте копии                                                                                                    |

Рис.8

4. При этом "Уникальные номера" пропишутся автоматом по порядку (рис.9).

|        | вить подъезд   |         |              |         |          |         |                        |           |       |          | Þ         | Инст | рукц | ия             |
|--------|----------------|---------|--------------|---------|----------|---------|------------------------|-----------|-------|----------|-----------|------|------|----------------|
| По     | дъезд <b>1</b> |         |              |         |          |         |                        |           |       |          |           |      |      |                |
| 1 эт   | 0 кв 🧿         |         |              |         |          |         |                        |           |       |          |           |      |      |                |
| Надз   | емный этаж     | V Pack  | фыть все эта | жи      |          |         | 2                      | 2. ско    | пир   | руйт     | re a      | ЭТа  | аж   | <n<br>N</n<br> |
|        |                |         |              |         |          |         |                        |           |       |          |           |      | ¥    | _              |
|        | Этаж 1         | о помещ | ений         |         |          |         |                        |           |       |          |           |      | ٦    | ×              |
| + Д    | обавить 🕞      | квал    | οφ M         | ім кл   | га       | ко кт   | л дм                   |           |       |          |           |      | P    | опироват       |
|        | Тип            | id P7   | d Заст-ка 🕕  | Номер ① | Комнат   | Площадь | Цена за M <sup>2</sup> | Стоимость | Парам | Статус К | лиент     |      |      |                |
| ÷      | Квартира       | 131197  | 1            | 1       | Q        | Q       |                        | Q         | +     |          |           | ٥    | ×    | =              |
| ÷      | Квартира       | 131198  | 2            | 2       | Q        | 0.00    | Q                      | Q         | +     |          | $\supset$ | ٥    | ×    |                |
| ÷      | Квартира       | 131199  | 3            | 3       | Q        | 0.00    | Q                      | Q         | +     |          | $\supset$ | ٥    | ×    | =              |
| ÷      | Квартира       | 131200  | 4            | 4       | <u>0</u> | 0.00    | Q                      | <u>0</u>  | +     |          |           | ٥    | ×    | Ξ              |
|        | Квартира       | 131201  | 5            | 5       | Q        | 0.00    | Q                      | 0         | +     | •        |           | ٥    | ×    | Ξ              |
| ÷      |                | 131202  | 6            | 6       | Q        | 0.00    | Q                      | Q         | +     | •        |           | ٥    | ×    | =              |
| Ф<br>Ф | Квартира       |         |              |         |          |         |                        |           |       |          |           |      |      |                |

Рис.9

5. Скопируйте нужно количество этажей (рис.10).

| Парам                   | иетры Ш                                                                                          | Јахматка                                                                                                    | Планировк                                                   | и Этаж                                    | Фас                                                          | гады Ге                                                      | нплан Сх                                                                                          | ема ГП                                                                                                    |                           |                                                       |                                                                                  |
|-------------------------|--------------------------------------------------------------------------------------------------|----------------------------------------------------------------------------------------------------|-------------------------------------------------------------|-------------------------------------------|--------------------------------------------------------------|--------------------------------------------------------------|---------------------------------------------------------------------------------------------------|----------------------------------------------------------------------------------------------------|---------------------------|-------------------------------------------------------|----------------------------------------------------------------------------------|
| + Доба                  | вить подъезд                                                                                     |                                                                                                    |                                                             |                                           |                                                              |                                                              |                                                                                                   |                                                                                                    |                           |                                                       | • Инструк                                                                        |
| По<br>1 эт              | дъезд <b>1</b><br>0кв 📀                                                                          |                                                                                                    |                                                             |                                           |                                                              |                                                              |                                                                                                   |                                                                                                    |                           |                                                       |                                                                                  |
| + падз                  | емный этаж                                                                                       | - Pa                                                                                                    | скрыть все эта                                              | жи                                        |                                                              |                                                              |                                                                                                   |                                                                                                    |                           |                                                       |                                                                                  |
| 🔶 💲<br>+ Д(             | Этаж 2                                                                                           | ∧ б пом<br>кв ал                                                                                                    | ещений                                                      | м                                         | ra                                                           | KO KT                                                        | Л ДМ                                                                                              |                                                                                                    |                           | I                                                     | Новый 📑                                                                          |
| 🔶 💲<br>+ Д(             | Этаж 2 /                                                                                         | <ul> <li>6 пом</li> <li>кв ап</li> <li>id Р7</li> </ul>                                                                                 | ещений<br>оф м<br>Id Заст-ка (1)                            | м кл<br>Номер (1)                         | га                                                           | ко кт                                                        | л дм<br>Цена за М <sup>2</sup>                                                                    | Стоимость                                                                                                 | Парам                     | Статус Клиен                                          | Новый 📑                                                                          |
|                         | Этаж 2<br>обавить<br>Тип<br>Квартира                                                             | <ul> <li>6 помя</li> <li>кв ап</li> <li>id P7</li> <li>131203</li> </ul>                                                                | ещений<br>оф м<br>id Заст-ка ()<br>Z                        | м кл<br>Номер ()<br><u>1</u>              | га Г<br>Комнат<br><u>0</u>                                   | ко кт<br>Площадь<br><u>0</u>                                 | л дм<br>Цена за М <sup>2</sup>                                                                    | стоимость<br><u>0</u>                                                                                     | Парам                     | Статус Клиен                                          | Новый 📑                                                                          |
| � :<br>+Д(<br>Ф<br>Ф    | Этаж 2<br>обавить н<br>Тип<br>Квартира<br>Квартира                                               | <ul> <li>6 помя</li> <li>кв ап</li> <li>id Р7</li> <li>131203</li> <li>131204</li> </ul>                                                | ещений<br>оф м<br>Id Заст-ка ()<br><u>Z</u><br><u>8</u>     | м кл<br>Номер ()<br>1<br>2                | га<br>Комнат<br><u>0</u><br><u>0</u>                         | ко кт<br>Площадь<br><u>0</u>                                 | <u>л</u> <u>дм</u><br>Цена за М <sup>2</sup><br><u>0</u>                                          | Стоимость<br><u>Q</u><br><u>Q</u>                                                                         | Парам<br>+<br>+           | Статус Клиен                                          | новый []<br>п<br>) [] ×<br>) [] ×                                                |
| Ф<br>+Д(<br>Ф<br>Ф      | Этаж 2 /<br>обавить ()<br>Тип<br>Квартира<br>Квартира<br>Квартира                                | 6 поми<br>кв ал<br>id P7<br>131203<br>131204<br>131205                                                                                  | ащений<br>оф м<br>id Заст-ка ()<br>Z<br><u>8</u><br>9       | м кл<br>Номер ()<br>1<br>2<br><u>3</u>    | га<br>Комнат<br><u>0</u><br><u>0</u>                         | ко кт<br>Площадь<br>Q<br>0.00<br>0.00                        | л Дм<br>Цена за М <sup>2</sup><br><u>0</u><br><u>0</u>                                            | Стоимость<br><u>0</u><br><u>0</u><br><u>0</u>                                                             | Парам<br>+<br>+<br>+      | Статус Клиен                                          | п<br>) С ×<br>) С ×<br>) С ×                                                     |
| Ф<br>+Д(<br>Ф<br>Ф<br>Ф | Этаж 2<br>обавить ()<br>Тип<br>Квартира<br>Квартира<br>Квартира<br>Квартира                      | <ul> <li>6 поми</li> <li>кв ап</li> <li>id P7</li> <li>131203</li> <li>131204</li> <li>131205</li> <li>131206</li> </ul>                | ащений<br>оф м<br>Id Заст-ка ()<br>Z<br><u>8</u><br>9<br>10 | м кл<br>Номер ()<br>1<br>2<br>3<br>4      | га<br>Комнат<br><u>Q</u><br><u>Q</u><br><u>Q</u><br><u>Q</u> | ко кт<br>Площадь<br>0<br>0.00<br>0.00<br>0.00                | ) _ л _ дм<br>Цена за M <sup>2</sup><br><br><br>                                                  | Стоимость<br>Q<br>Q<br>Q<br>Q                                                                             | Парам<br>+<br>+<br>+<br>+ | Статус Клиен                                          | т<br>) Ох<br>) Ох<br>) Ох                                                        |
| Ф<br>+Д<br>Ф<br>Ф<br>Ф  | Этаж 2<br>обавить<br>Тип<br>Квартира<br>Квартира<br>Квартира<br>Квартира<br>Квартира<br>Квартира | <ul> <li>6 поми</li> <li>8 an</li> <li>1d P7</li> <li>131203</li> <li>131204</li> <li>131205</li> <li>131206</li> <li>131207</li> </ul> | ащений<br>оф м<br>id Заст-ка ()<br>Z<br>8<br>9<br>10<br>11  | м кл<br>Номер ()<br>1<br>2<br>3<br>4<br>5 | га (<br>Комнат<br>0<br>0<br>0<br>0                           | ко кт<br>Площадь<br><u>0</u><br>0.00<br>0.00<br>0.00<br>0.00 | <u>л</u> <u>дм</u><br>Цена за М <sup>2</sup><br>0<br><u>0</u><br><u>0</u><br><u>0</u><br><u>0</u> | Стоимость<br><u>0</u><br><u>0</u><br><u>0</u><br><u>0</u><br><u>0</u><br><u>0</u><br><u>0</u><br><u>0</u> | Парам<br>+<br>+<br>+<br>+ | Статус Клиен<br>О О О О О О О О О О О О О О О О О О О | n<br>x I (<br>x )<br>x )<br>x )<br>x )<br>x )<br>x )<br>x )<br>x )<br>x )<br>x ) |

у скопированных этажей "Уникальные номера" помещений тоже пропишутся автоматом по порядку

Рис.10

# Задача: "Как заполнить шахматку"

1. Зайдите в Таблицы и загрузите исходную таблицу с квартирами (рис.11).

|                  | × · · · · · · · · · · · · · · · · · · ·                                                                                                    |
|------------------|----------------------------------------------------------------------------------------------------|
| 🛛 🗾 Plan7        | Описание Секции Стиль Фото Ипотека Заявки Фиды <u>Таблицы</u> Статистика Метрика Встройка Контент                                                                                                    |
|                  |                                                                                                    |
| 🔒 Мои Каталоги   | Квартиры Excel Google Масто СRM Колии базы Р7 JSDN История Битрикс24                                                                                                    |
| -                | такитички радиктор зарузна из такиндан. Окиент с такинден зарузна из такиндан рокстановить окау. Окиектении какултр, доказить в оделки                                                                                                    |
| Интеграция с CRM | PDF Ta6mua                                                                                                    |
| 😁 База знаний    | cuwox sastusb                                                                                                    |
|                  |                                                                                                    |
| G Аналитика beta |                                                                                                    |
|                  | b Unerrorman                                                                                                    |
|                  | Ооновление квартир из таолиц                                                                                                    |
|                  |                                                                                                    |
|                  | шаг і, выоерите значение и скачаите таолицу                                                                                                    |
|                  | Окачать                                                                                                    |
|                  |                                                                                                    |
|                  | Шаг 2. Загрузите обновленную таблицу и сопоставьте значение в колонках                                                                                                    |
|                  |                                                                                                    |
|                  | загрузите исходную таолицу с квартирами                                                                                                    |
|                  |                                                                                                    |
|                  | шат з. проверыте, что сопостовление колонок верное, и основите каталог                                                                                                    |
|                  | Сопоставьте поля для обмена данными                                                                                                    |
|                  | eid у застройщика» ИЛИ «Id на Plan7» должны быть сопоставлены обязательно.                                                                                                    |
|                  | Блан на сополнявани "Статис вла понитателей», все понитивние в теблице били обноваль со как "Свобольца.                                                                                                    |
|                  | Если не сопоставлен «Статус для покупателей»: все помещения в таблице будут обновляться каж «Свободные».<br>Если помещения нет в таблице, то обновится как «Продано». Для отмены вилочите настройку «Не ставить квартиры в проданные, если их нет в таблице»     |
| Тех. поддержка   | Если не сопоставлен «Статус для покупателей»: все помещения в таблице будут обновляться ках «Свободные».<br>Если помещения нет в таблице, то обновится как «Продано». Для отмены включите настройку «Не ставить квартиры в проданные, если их нет в таблице»<br> |

Рис.11

2. Сопоставьте колонки с "Основными" параметрами (рис.12).

Шаг 3. Проверьте, что сопостовление колонок верное, и обновите каталог

#### Сопоставьте поля для обмена данными

Обновить

«id у застройщика» ИЛИ «id на Plan7» должны быть сопоставлены обязательно.

Если не сопоставлен «Статус для покупателей»: все помещения в таблице будут обновляться как «Свободные».

Если помещения нет в таблице, то обновится как «Продано». Для отмены включите настройку «Не ставить квартиры в проданные, если их нет в таблице»

× Удалить таблицу — Не ставить квартиры в проданные, если их нет в таблице

| ставить             | Сопоставить    | Сопоставить | Сопоставить | Сопоставить | Сопоставить | Сопоставить | Сопоставить | Сопоставить   | Сопоставить  | Сопоставить | Сопостави    |
|---------------------|----------------|-------------|-------------|-------------|-------------|-------------|-------------|---------------|--------------|-------------|--------------|
| Plan7               | id Застройщика | Статус      | Номер       | комнат      | площадь     | р/м2        | стоимость   | Акция, начало | Акция, конец | Акция, р/м2 | Акция, стоим |
| 7                   | sk_id_7        | Продано     | N7          | 5           | 45.27       | 66000       | 7000000     | 2022-07-05    | 2022-10-25   | 75000       | 4850000      |
| 8                   | sk_id_8        | Продано     | N8          | 3           | 45.27       | 66000       | 5000000     | 2022-07-05    | 2022-10-25   | 75000       | 4850000      |
|                     | MILTO          | 112 "(      | 0000        | TODI        | T ASU LI    | тобы        | <b>TDO</b>  | интот         | 2022102      |             | 4850000      |
| аж                  |                | на с        |             | abr         |             | ТООЫ        | Tipos       | IVIIAI        | ь даг        | ныс         | 4850000      |
|                     | WHILIY         | VOR         | Nevu        |             |             |             |             |               |              |             | 4700000      |
| р <sub>12</sub> п у | жпых           | KOJIC       | лкал        | 2           | 45.27       |             |             |               |              |             | 4900000      |
| 13                  | sk_id_13       | Свободно    | N13         | 2           | 45.27       | 66000       | 105000      | 2022-07-01    | 2022-10-25   | 75000       | 4900000      |
| 14                  | sk_id_14       | Свободно    | N14         | 1           | 42.3        | 66000       | 4620000     | 2022-07-02    | 2022-10-25   | 75000       | 4900000      |
| 15                  | sk_id_15       | Свободно    | N15         | 3           | 42.3        | 98000       | 98000       | 2022-07-03    | 2022-10-25   |             |              |
| 16                  | sk_id_16       | Свободно    | N16         | 1           | 42.3        | 120000      | 120000      | 2022-07-04    | 2022-10-25   |             |              |
| 17                  | sk_id_17       | Свободно    | N17         | 1           | 42.3        | 120000      | 120000      |               |              |             |              |
| **                  | -1-1-1-10      | Cashanua    | NI10        | 1           | 42.2        | 120000      | 120000      |               |              |             |              |

Рис.12

# 3. Нужно выбрать параметр для каждой колонки (рис.13).

| ind y sucripoint               | ика» ИЛИ «id                              | на Plan7» должны быти                             |                        |          |          |                  |              |             |                  |
|--------------------------------|-------------------------------------------|---------------------------------------------------|------------------------|----------|----------|------------------|--------------|-------------|------------------|
| сли не сопоста<br>сли помещени | влен «Статус для і<br>я нет в таблице, то | покупателей»: все помец<br>обновится как «Продан« | Основные параме        | тры      | ные, е   | сли их нет в таб | лице»        |             |                  |
|                                |                                           |                                                   | * ID на Plan7          |          |          |                  |              |             |                  |
|                                |                                           | 🗙 Удалит                                          | * ID у застройщика     |          | ет в т   | аблице           |              |             |                  |
|                                |                                           |                                                   | Тип помещения          |          |          |                  |              |             |                  |
| Квартиры в                     | ЖК 1  🖂 Сб                                | бросить все сопоставлен                           | типполещения           |          |          |                  |              |             |                  |
| Сопоставить                    | Сопоставить                               | Сопоставить Сопост                                | Этаж                   |          | (Th      | Сопоставить      | Сопоставить  | Сопоставить | Сопоставить      |
|                                | _                                         | 1                                                 | Номер                  |          |          |                  |              |             |                  |
| id Plan7                       | id Застройщика                            | Статус Но                                         | Комнат                 |          | гь       | Акция, начало    | Акция, конец | Акция, р/м2 | Акция, стоимость |
| /                              | sk_l0_7                                   | Продано N                                         | Плошаль                |          | 1        | 2022-07-05       | 2022-10-25   | 75000       | 4850000          |
| 9                              | ek in Q                                   | Продано N                                         | Throught               |          | 1        | 2022-07-05       | 2022-10-25   | 75000       | 4850000          |
| 10                             | sk id 10                                  | Продано N                                         | цена за м.кв           |          | 1        | 2022-07-05       | 2022-10-25   | 75000       | 4850000          |
| 11                             | sk id 11                                  | Свободно N                                        | Стоимость              |          |          | 2022-07-05       | 2022-10-25   | 75000       | 4700000          |
| 12                             | sk_id_12                                  | Свободно N                                        | Аренда                 |          |          | 2022-06-30       | 2022-10-25   | 75000       | 4900000          |
| 13                             | sk_id_13                                  | Свободно N                                        |                        | 100      |          | 2022-07-01       | 2022-10-25   | 75000       | 4900000          |
| 14                             | sk_id_14                                  | Свободно N                                        | - статус для покупател |          | 2        | 2022-07-02       | 2022-10-25   | 75000       | 4900000          |
| 15                             | sk_id_15                                  | Свободно N                                        | Код планировки         |          |          | 2022-07403       | 2022510525   |             |                  |
| 16                             | sk_id_16                                  | Свободно N                                        | Акция начало           | выберит  | P        | нужн             | ый п         | апам        | етр              |
| 17                             | sk_id_17                                  | Свободно N                                        | Акция окончание        | DDiocpin | <u> </u> | 1197101          |              | apain       | CIP              |
| 18                             | sk_id_18                                  | Свободно N                                        |                        |          |          |                  |              |             |                  |
|                                |                                           |                                                   | Акция цена за м        |          |          |                  |              |             |                  |
|                                |                                           |                                                   | Акция стоимость        |          |          |                  |              |             |                  |

Рис.13

4. Обязательно сопоставьте "Уникальный номер" помещения с "ID у застройщика" (рис.14).

| тьно нух                                                                | жно                                                                                                    |                                                                                                    |                                                                                                    |                                                                                                    |                                                                                                    |                                                                                                    |                                                                                                    |
|-------------------------------------------------------------------------|----------------------------------------------------------------------------------------------------|----------------------------------------------------------------------------------------------------|----------------------------------------------------------------------------------------------------|----------------------------------------------------------------------------------------------------|----------------------------------------------------------------------------------------------------|----------------------------------------------------------------------------------------------------|----------------------------------------------------------------------------------------------------|
| зить кој<br>БНЫМИ Н                                                     | тонку с<br>юмера                                                                                                    | ми"                                                                                                    | н                                                                                                    | Основные параметры                                                                                                    |                                                                                                    |                                                                                                    |                                                                                                    |
| ний<br>авлан чогатус для покуп<br>ия нет в таблице, то обно<br>Обновитъ | ателен», все помещени<br>вится как «Продано», /<br>х Удалить та                                                                                                    | ія в тамінце оуду<br>Іля отмены вклю<br>блицу                                                                                                    | d Г<br>пт<br>т ооновац<br>ччите нанк<br>Не сит                                                                                                    | * ID на Plan7<br>* ID у застройщика<br>Тип помещения<br>Этаж<br>Номер<br>Комнат                                                                                                    | er s                                                                                                    | 3.                                                                                                    |                                                                                                    |
| з ЖК 1 Сброси<br>Поля                                                   | ть все сопоставления<br>пля покупателей                                                                                                    | Сопоставить                                                                                                    | Комнаул                                                                                                    | Площадь                                                                                                    | папи                                                                                                    | Сопоставить                                                                                                    | Сопостави                                                                                                    |
| Основные<br>Доп. параметры<br>Сбросить                                  | ► Статус<br>Тродано<br>Тродано                                                                                                    | Homep<br>N7<br>N8                                                                                                    | комна<br>5<br>3                                                                                                    | Цена за м.кв<br>Стоимость<br>Аренда                                                                                                    | лостдия, конец<br>1000/22-10-25<br>1000/22-10-25                                                                                                    | Акция, р/м2<br>75000<br>75000                                                                                                    | Акция, етоин<br>485000<br>485000                                                                                                    |
| sk_id_9<br>sk_id_10<br>sk_id_11<br>sk_id_12                             | Продано<br>Продано<br>Свободно<br>Свободно                                                                                                    | N9<br>N10<br>N11<br>N12                                                                                                    | 1<br>1<br>2                                                                                                    | * Статус для покупателей<br>Код планировки<br>Акция начало                                                                                                    | 00022-10-25<br>00022-10-25<br>00022-10-25<br>00022-10-25                                                                                                    | 75000<br>75000<br>75000<br>75000                                                                                                    | 4850000<br>4850000<br>4700000<br>4900000                                                                                                    |
| sk_id_13<br>sk_id_14<br>sk_id_15<br>sk_id_16                            | Свободно<br>Свободно<br>Свободно<br>Свободно                                                                                                    | N13<br>N14<br>N15<br>N16                                                                                                    | 2<br>1<br>3                                                                                                    | Акция окончание<br>Акция цена за м<br>Акция стоимость                                                                                                    | 000 022-10-25<br>000 022-10-25<br>000 022-10-25<br>000 022-10-25                                                                                                    | 75000<br>75000                                                                                                    | 4900000<br>4900000                                                                                                    |
| sk_id_17<br>sk_id_18                                                    | Свободно<br>Свободно                                                                                                    | N17<br>N18                                                                                                    | ;                                                                                                    | Статус для менеджеров                                                                                                    | 000                                                                                                    |                                                                                                    |                                                                                                    |
|                                                                         | ТЬНО НУХ<br>ЗИТЬ КОЈ<br>ЭНЫМИ Н<br>НИЙ<br>ичиси «статус для полут<br>ия нет в табляце, то обно<br>Обновить<br>ЭЖК Т С Обросить<br>ЭЖК Т С Обросить<br>ЭКЦ 1 С Обросить<br>ЭКЦ 10<br>ак. Id. 11<br>ак. Id. 13<br>ак. Id. 13<br>ак. Id. 13<br>ак. Id. 15<br>ак. Id. 15<br>ак. Id. 15<br>ак. Id. 15<br>ак. Id. 15<br>ак. Id. 17<br>ак. Id. 15 | Выно нужно<br>вить колонкусс<br>ными номераа<br>ийи<br>чите в таблице, то обновится как «Продано», л<br>Сбновить<br>х Удалить та<br>х Удалить та<br>х И Соросить<br>родано<br>в к. d. 11<br>Сеободно<br>в к. d. 11<br>Сеободно<br>в к. d. 15<br>Сеободно<br>в к. d. 16<br>Сеободно<br>в к. d. 17<br>Сеободно<br>в к. d. 17<br>Сеободно<br>в к. d. 17<br>Сеободно<br>в к. d. 17<br>Сеободно<br>в к. d. 17<br>Сеободно<br>в к. d. 17<br>Сеободно<br>в к. d. 17<br>Сеободно<br>в к. d. 17<br>Сеободно<br>в к. d. 17<br>Сеободно<br>в к. d. 17<br>Сеободно<br>в к. d. 17<br>Сеободно<br>в к. d. 17<br>Сеободно<br>в к. d. 17<br>Сеободно<br>в к. d. 18<br>Сеободно | ВЫНО НУЖНО<br>ВИТЬ КОЛОНКУС<br>БИБИТЬ КОЛОНКУС<br>БИБИТЬ КОЛОНКУС<br>НИИ<br>ФИСТОКАТОВИТОВИТОВИНАТОВИНАТОВИНАТОВИНАТОВИИ<br>ВИСТОКАТОВИТОВИТОВИКА «Порадано». Для отнены висле<br>ССНОВИТО Х Удалить таблицу (СОССТАНИТЬ<br>ССНОВИТО Х Удалить таблицу (СОССТАНИТЬ<br>ССНОВИТО СОССТАНИТОВИССИССИИ<br>СОССТАНИТЬ ВСЕ СОПОСТАВЛЕНИИ<br>СОССТАНИТЬ ВСЕ СОПОСТАВЛЕНИИ<br>СОССТАНИТЬ ВСЕ СОПОСТАВЛЕНИИ<br>СОССТАНИТЬ ВСЕ СОПОСТАВЛЕНИИ<br>СОССТАНИТЬ ВСЕ СОПОСТАВЛЕНИИ<br>СОССТАНИТЬ ВСЕ СОПОСТАВЛЕНИИ<br>СОССТАНИТЬ ВСЕ СОПОСТАВЛЕНИИ<br>СОССТАНИТЬ ВСЕ СОПОСТАВЛЕНИИ<br>СОССТАНИТЬ ВСЕ СОПОСТАВЛЕНИИ<br>СОССТАНИТЬ ВСЕ СОПОСТАВЛЕНИИ<br>СОПОСТАНИТЬ ВСЕ СОПОСТАВЛЕНИИ<br>СОССТАНИТЬ ВСЕ СОПОСТАВЛЕНИИ<br>СОПОСТАНИТЬ ВСЕ СОПОСТАВЛЕНИИ<br>СОССТАНИТЬ ВСЕ СОПОСТАВЛЕНИИ<br>СОПОСТАНИТЬ ВСЕ СОПОСТАВЛЕНИИ<br>СОПОСТАНИТЬ ВСЕ СОПОСТАВЛЕНИИ<br>ПОЛИ ВСИДАТИ ВСЕ СОПОСТАВЛЕНИИ<br>ВСИДАТИ ВСЕ СОПОСНАВИИ<br>ВСИДАТИ ВСЕ СОПОСНАВИИ<br>ВСИДАТИ ВСИДИИ ВСЕ СОПОСНАВИИ<br>ВСИДАТИ ВСИДИИ ВСЕ СОПОСНАВИИ<br>ВСИДАТИ ВСИДИИ ВСИДИИ ВСИДИИ ВСИДИИ<br>ВСИД | НЪНО НУЖНО<br>ВИТЬ КОЛОНКУС<br>ВИТЬ КОЛОНКУС<br>ВИТЬ КОЛОНКОВОВОВОВОВОВОВОВОВОВОВОВОВОВОВОВОВОВО | Каралина сободно и порими и порими и | Ibela Bit       Choose         Ibela Bit       Choose         Ibela Bit       Choose <td>Ibid Di Hysking         But Di Hysking         Ibid         Ibid</td> | Ibid Di Hysking         But Di Hysking         Ibid         Ibid |

Рис.14

#### Задача: "Внесение данных"

1. Для полноценной работы программы требуется в разделе "Мои каталоги" заполнить дополнительную информацию, такую, как (рис.15):

- Параметры;
- Шахматка;
- Планировки;
- Этажи;
- Фасады.

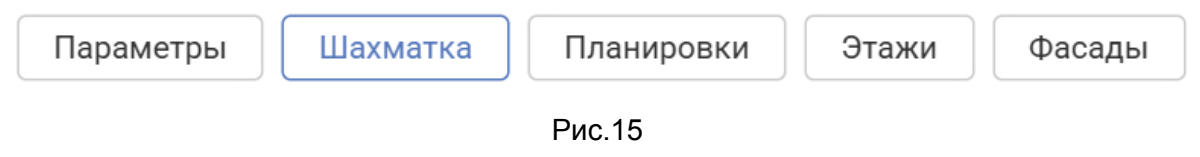

2. Перейдя по каждому разделу Пользователь может заполнить все существующие данные и загрузить схемы.

#### Задача: "Ген. план для перехода на Фасад"

1. В каталог Plan7 можно загрузить Ген. план (птичку). Для этого в разделе Генплан нужно загрузить картинку и "Разместить фасады« (рис.16).

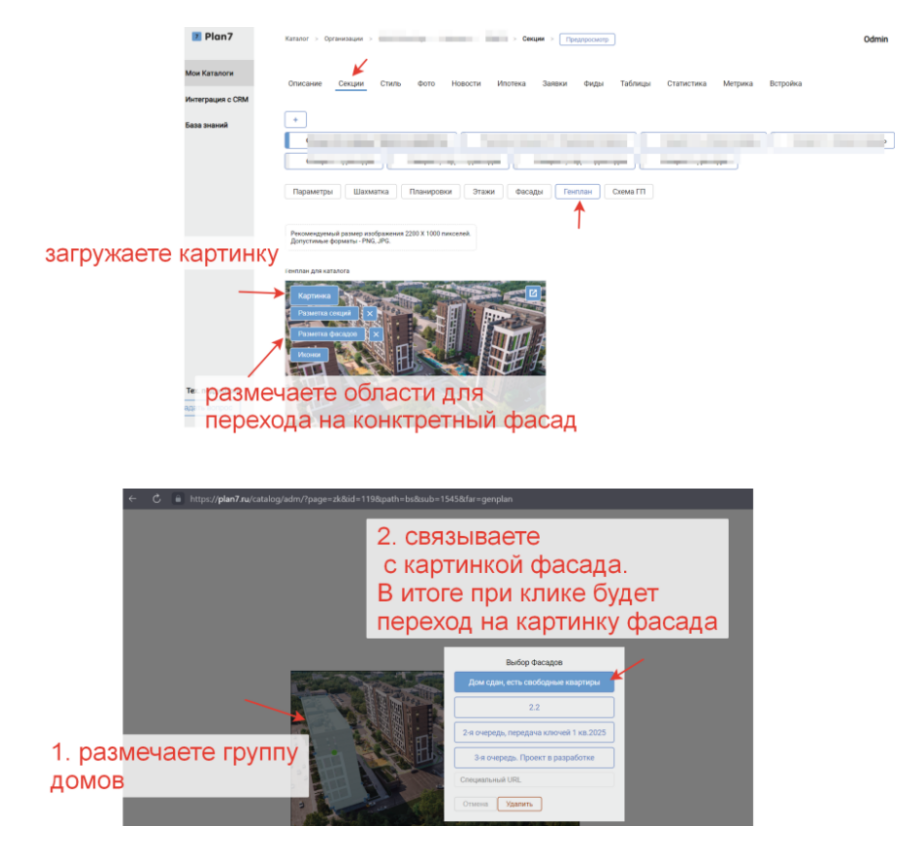

Рис.16

2. Список фасадов из пункта 2 формируется из загруженных картинок в разделе Фасады.

3. Если настройка включена, то необходимо загрузить и разметить Генплан.. Если настройка выключена, то будет отображаться фасад.

# Оформление каталога

#### Задача: "Настройка размера планов квартир"

1. Функция изменения ширины и высоты отображения планов квартир обеспечивает оптимальный просмотр на разных устройствах. Также доступна настройка отступов от края экрана на мобильном.

2. Элементы управления размером расположены в "Секции" раздел "Планировки" (рис.17).

3. Настройка размера улучшает читаемость деталей и удобство использования.

4. Настройка размера улучшает читаемость деталей и удобство использования.

| Описание                 | Секции                        | Стиль                  | Фото        | Ипотека        | ΠДΦ    | Заявки      | Фиды      | Обновление          | Метрика     | Встройка | API        |
|--------------------------|-------------------------------|------------------------|-------------|----------------|--------|-------------|-----------|---------------------|-------------|----------|------------|
| +                        | Корпус 1                      | Кор                    | опус 2, сек | ция 1          | Корпус | 2, секция 2 |           |                     |             |          |            |
| Параметр                 | ыШахм                         | иатка                  | Планиров    | ки Этах        | ки     | Фасады      | Генплан   | Генплан для         | ΠДΦ         |          |            |
| + Добавити               | ь планировки                  | +1                     | +           | Ген.план       | ×      | + Γa        | перея     | ×                   |             |          | Инструкция |
| Рекомендуе<br>Допустимые | мый размер не<br>Форматы - PN | менее 700 X<br>G, JPG. | 700 px. Bec | не более 500 к | б      |             |           |                     |             |          |            |
| Показ карти              | нки, в пикселя:               | к: ширина              | 700         | высота         | 700    | 00          | Отступ от | т края экрана на мо | бильных, рх | 0 7 0    |            |

Рис.17

#### Задача: "Замена плавающей иконки"

1. Плавающая иконка-это распространенный элемент интерфейса, иногда требующий замены. Один

- 2. из эффективных способов замены, это вставить собственный код SVG.
- 3. Вам нужно создать или найти подходящий для вас SVG файл.
- 4. Далее зайти в раздел "Встройка" (рис.18)

| ← (9) C 🗎 plan7.ru          | u                                                                                   | Plan7 Catalog admin                                   | · · · · · · · · · · · · · · · · · · · |
|-----------------------------|-------------------------------------------------------------------------------------|-------------------------------------------------------|---------------------------------------|
| Z Plan7                     | Каталог > Организации > Plan7 Демо >                                                | Каталоги > Plan7 Демо > Секции > Предпросмотр         | Маргарита Кравченко Админ Р7 ~ Выйти  |
| 🗇 Мои Каталоги              | Описание Секции Стиль Ф                                                             | рото Ипотека ПДФ Заявки Фиды Обновление Метрика Встрг | ийка АРІ                              |
| Интеграция с CRM            |                                                                                     |                                                       |                                       |
| 🖉 Статистика                | + Секция 1 выкл Секц                                                                | ия 2                                                  |                                       |
| 🕒 Аналитика beta            | Параметры Шахматка Пла                                                              | анировки Этажи Фасады Генплан Генплан для ПДФ         |                                       |
| 🗟 База знаний \land         | <ul> <li>Картинка для карточки корпуса (дома)</li> <li>Размер 750*450 рх</li> </ul> | Включить 🗍 🗵                                          |                                       |
| Каталог Plan7               |                                                                                     | Номер *                                               |                                       |
| Битрикс для<br>застройщиков |                                                                                     | Тип здания<br>Секция<br>Срок сдачи Я                  |                                       |
| 🔁 Счета                     |                                                                                     | v Г v KB. O Сдан                                      |                                       |
|                             |                                                                                     | Не показывать срок сдачи в каталоге                   |                                       |
|                             |                                                                                     | Выдача ключей                                         |                                       |
|                             |                                                                                     | Дополнительно                                         |                                       |
|                             |                                                                                     | Адрес (без города) PDF                                |                                       |
| Тех. поддержка              |                                                                                     | Надпись при наведении на фасаде                       |                                       |
| Задать вопрос               |                                                                                     | Показывать секцию в СРМ                               |                                       |

Рис.18

5. Найти раздел "Код плавающей кнопки" и вставить в код свой SVG.

# Теги, Ипотека, Акции

# Задача: "Теги"

1. Каждому помещению можно присвоить Теги, по которым будет сортировка в фильтре. Также Теги будут показываться на странице квартиры в правой колонке.

2. Для присвоения Тегов нужно открыть раздел "Таблицы", вкладка "Он-лайн редактирование". Нажать на шестеренку для показа колонки "Теги". Далее выделить нужные ячейки и правой кнопкой мыши вызвать диалоговое окно для присвоения тегов. В конце нажать на "Сохранить изменения".

3. Если в списке нет нужного тега, отправьте, пожалуйста, в тех. поддержку список. Мы добавим их в библиотеку (рис.19).

| ← 🖒 🗎 https://plan  |                                                                                   |                                                          |                                                                                                    |                                                          |                        |                                      | 99 R   💎 🤉                                            | <b></b> |
|---------------------|-----------------------------------------------------------------------------------|----------------------------------------------------------|----------------------------------------------------------------------------------------------------|----------------------------------------------------------|------------------------|--------------------------------------|-------------------------------------------------------|---------|
| e 🛛 Plan7           | Описание Секции Сти                                                               | пь Фото Новости И                                        | потека Заявки                                                                                                   | Фиды Таблицы                                             | Статистика Метрин      | а Встройка                           | Таблица                                               |         |
| 🔒 Мон Каталоги      | табличный редактор                                                                | ака на таблицы обмен с табли                             | цей загрузка из таби                                                                                            | лацы обновление                                          | изменения колотир      | добавить в сдалял стисс              | ne essepting                                          |         |
| 🛞 Интеграция с Б24  |                                                                                   | Таги                                                     |                                                                                                    |                                                          |                        |                                      |                                                       |         |
| 😌 База значий       | Он-лайн редакти<br>Все изменения происходят в ре<br>Нажмите "Сохранить", чтобы вс | Ирование<br>жиме предварите<br>е изменения проп Це<br>Вн | мебелью                                                                                                    | 4 окна в комнате<br>3 окна в комнате<br>2 окна в комнате |                        | 2. в                                 | ыделить яч                                            | ейки.   |
|                     | Секция 1 Секция 2 (                                                               | Cexupen 3 Cex // //                                      | потека 3%                                                                                                    | на 3 стороны<br>на 2 стороны<br>3 санизла                |                        | пра                                  | вой кнопкой                                           |         |
| 1. показать колонку |                                                                                   | Пооне Су<br>Бо<br>похортателей А. Т. Ср                  | участком Соковой Соковой Соковой Соковой Соковой Соковой Соковой Соковой Соковой Соковой Соковой Соковой Соково | 2 санузла<br>Белая отделка<br>Кузня-гостиная             | KLIJAN LIJAKO BO M 🛧 🗌 |                                      |                                                       |         |
| "Теги"              | 4. Coxpa                                                                          | нить и                                                   | адрокаус                                                                                                    | Гардеробная<br>Гараж<br>Участок<br>Теплоса               | 0 000                  | 40 000 000<br>4 048 000<br>3 408 000 | Смебелью + 1 Прямая п<br>Смебелью + 1<br>Смебелью + 1 |         |
|                     | изменен                                                                           |                                                          | анорамное окно                                                                                                  | Тёплая лоджия<br>Окно в ванной                           | 0 000                  | 3 408 000                            | С мебелью + 1                                         |         |
|                     | 717.000 Продано<br>956.000 Свободно                                               |                                                          | Применить                                                                                                    |                                                          | 0 000                  | 3 680 000                            | С мебелью + 1<br>С мебелью + 1 Коммерц                |         |
|                     | 696.000 Свободно<br>592.000 Продано                                               |                                                          |                                                                                                    | 🦰 3. вь                                                  | брать и г              | применить                            | омебелью + 1 Офис, опи                                |         |
| 💭 Тех. поддержка    | 000 000 Продано                                                                   | 2023-0                                                   | 02-01 2023                                                                                                    | 3-09-30                                                  | 60 000                 | 3 984 000                            | С мебелью + 1                                         |         |
| Задать вопрос       | 000 000 Продано                                                                   | 2023-0                                                   | 02-01 202                                                                                                    | 3-09-30                                                  | 60 000                 | 3 688 000                            | С мебелью + 1                                         |         |
|                     | 000.000 Резеря                                                                    | 2023-0                                                   | 02-01 2023                                                                                                    | 3-09-30                                                  | 60 000                 | 3 656 000                            | С мебелью + 1                                         |         |
|                     | 348 800 Roopavo                                                                   | 2023 (                                                   | 02-01 2021                                                                                                    | 3 09 30                                                  | 60 000                 | 2 392 000                            | С мебелью + 1                                         | *       |

Рис.19

4. В итоге Теги появятся в фильтре и на странице помещения.

5. Стиль оформления тегов (цвет фона, текста, скругление) задается в разделе "Стиль", Цвета.

#### Задача: "Ипотечный калькулятор"

1. На странице квартиры можно подключить Ипотечный калькулятор. В правой колонке будет показываться плашка с минимальным платежом.

2. А при клике на нее - раскрываться список банков с возможностью перерасчета (рис.20).

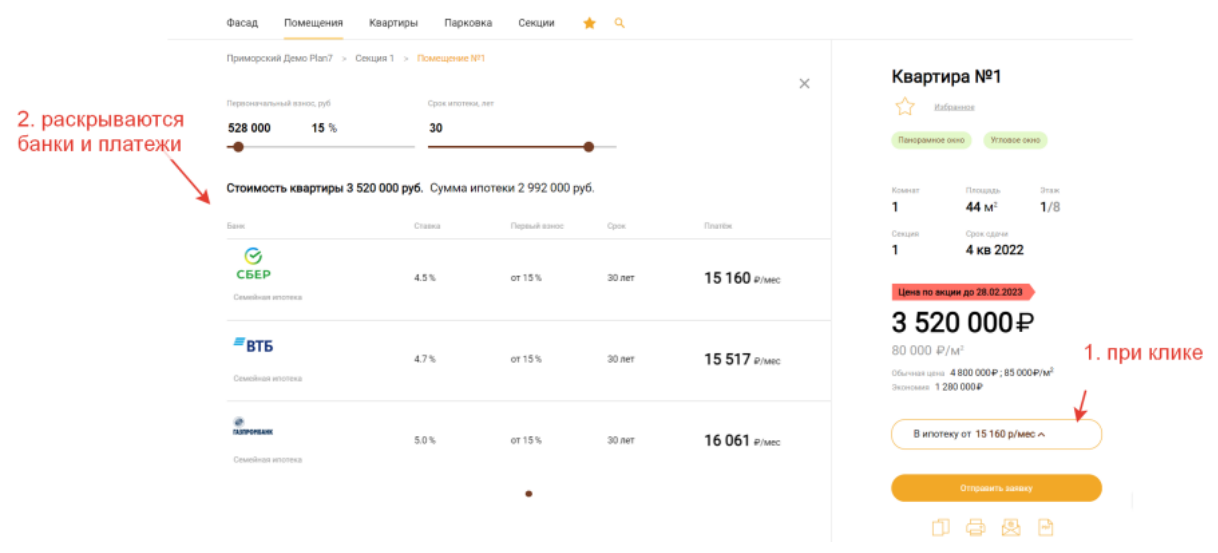

Рис.20

3. Для этого нужно зайти в раздел "Ипотека" и включить нужные банки. Также банки можно выстроить в нужном порядке, для этого потяните за стрелочки (рис.21).

| Plan7            | Каталог квартир Битрикс24 База знаний Ваза знаний вструкции Тек. поддержка для заполнения каталога Отгравить запяку. Отгравить запяку                                                                                                    |
|------------------|----------------------------------------------------------------------------------------------------|
|                  | Каталог > Организации > 000 Демо Plan7 > Каталоги > Приморский Демо Plan7 > Илотека > Предпросмотр                                                                                                    |
|                  | Описание Секции Стиль Фото Новости <u>Ипотека</u> Заявки Фиды Таблицы Статистика Метрика Встройка                                                                                                    |
|                  | Ипотека<br>Для изменения порядка банков наведите на банк, заяжите левую кнопку мыши,                                                                                                    |
|                  | В нужное место и после нажните "сохранить".<br>чтоби после нажните "сохранить".<br>Сланка (b) Внесс (b) Саж (лет?) Описание<br>ВКЛ                                                                                                    |
|                  | Ф<br>СБЕР                                                                                                    |
| 2. выстроить     |                                                                                                    |
| в нужном порядке | При вода и полнати и полнати и полна<br>Полнати и полнати и полна<br>Полнати и полнати и полнати и полнати и полнати и полнати и полнати и полнати и полнати и полнати и полнати и по<br>Полнати и полнати и полнати и полнати и полнати и полнати и полнати и полнати и полнати и полнати и полнати и полнати и полнати и полнати и полнати и полнати и полнати и полнати и полнати и полнати и полнати и полнати и полнати и полнати и полнати и<br>Полнати и полнати и полнати и полнати и полнати и полнати и полнати и полнати и полнати и полнати и полнати и по<br>Полнати и полнати и полнати и полнати и полнати и полнати и полнати и полнати и полнати и полнати и полнати и полнати и полнати и по<br>Полнати и полнати и полнати и полнати и полнати и |
|                  | Ф         Зо         Семедная илотека         У         Газпромбанк                                                                                                    |
|                  | Image: Second second second                                      |
|                  |                                                                                                    |
|                  |                                                                                                    |
|                  |                                                                                                    |
|                  | Рис.21                                                                                                    |

4. После настройки банков нажать на кнопку "Сохранить".

#### Задача: "Цена по акции"

1. На странице квартиры можно показывать цены по акции со сроком действия (рис.22).

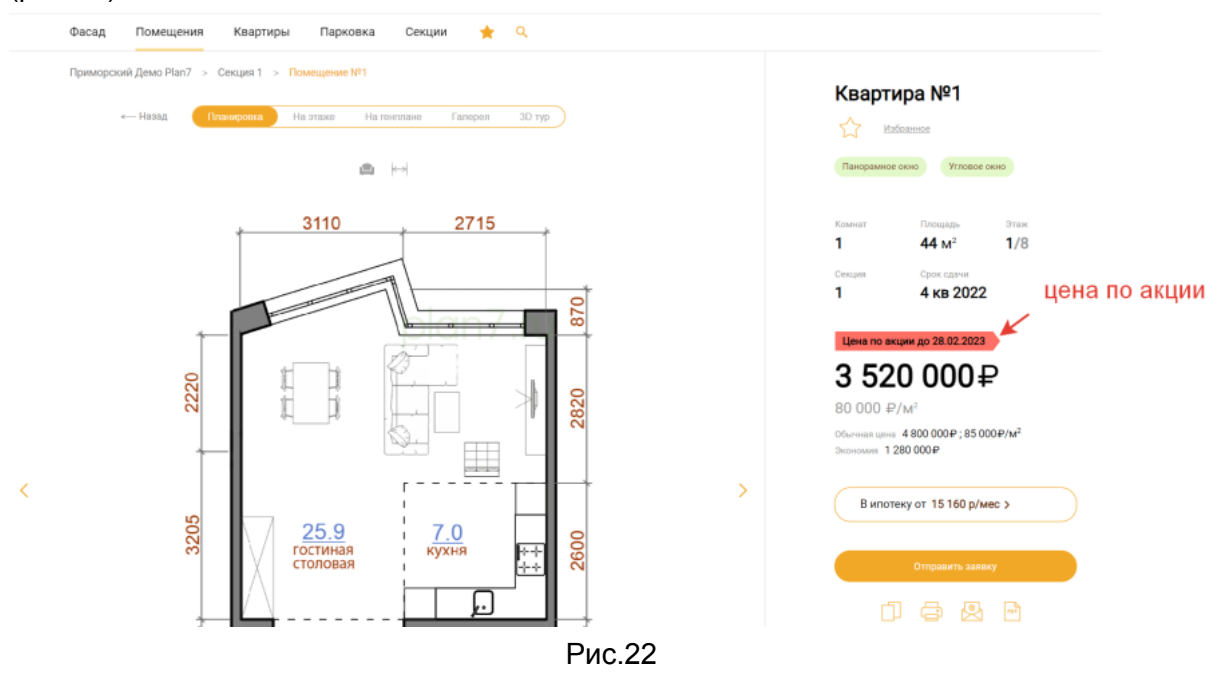

2. Такие квартиры будут выделены в списке цветным флажком (рис.23).

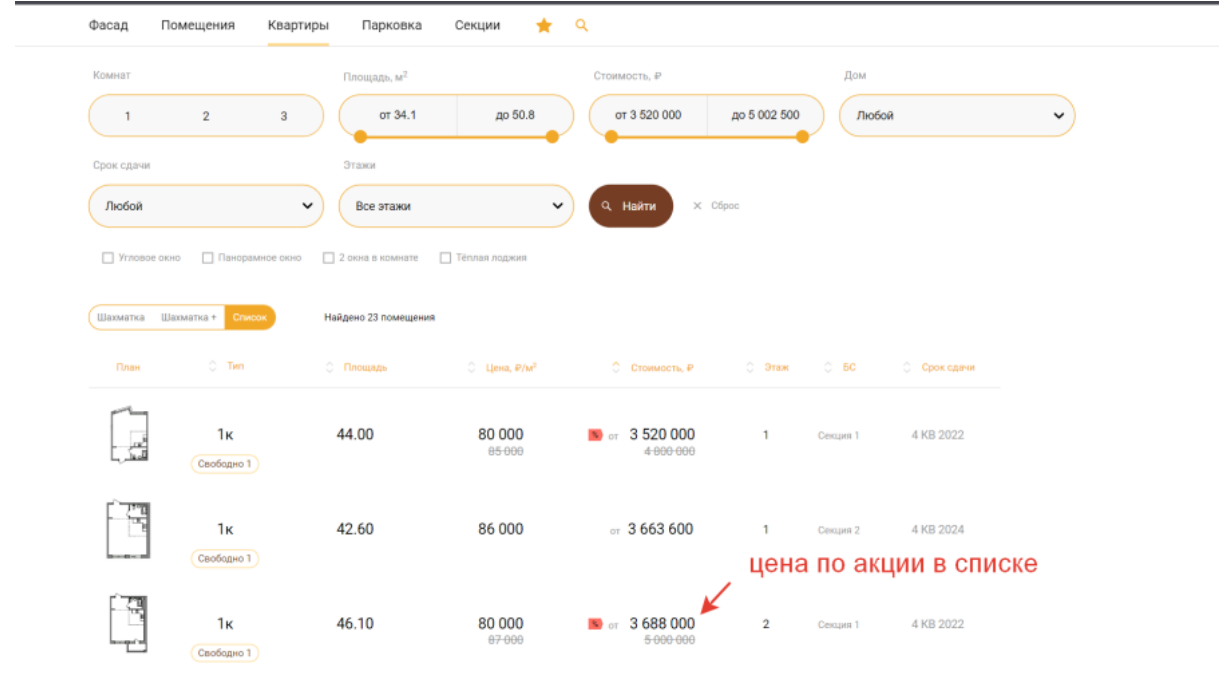

Рис.23

#### 3. А на шахматке цветной меткой (рис.24).

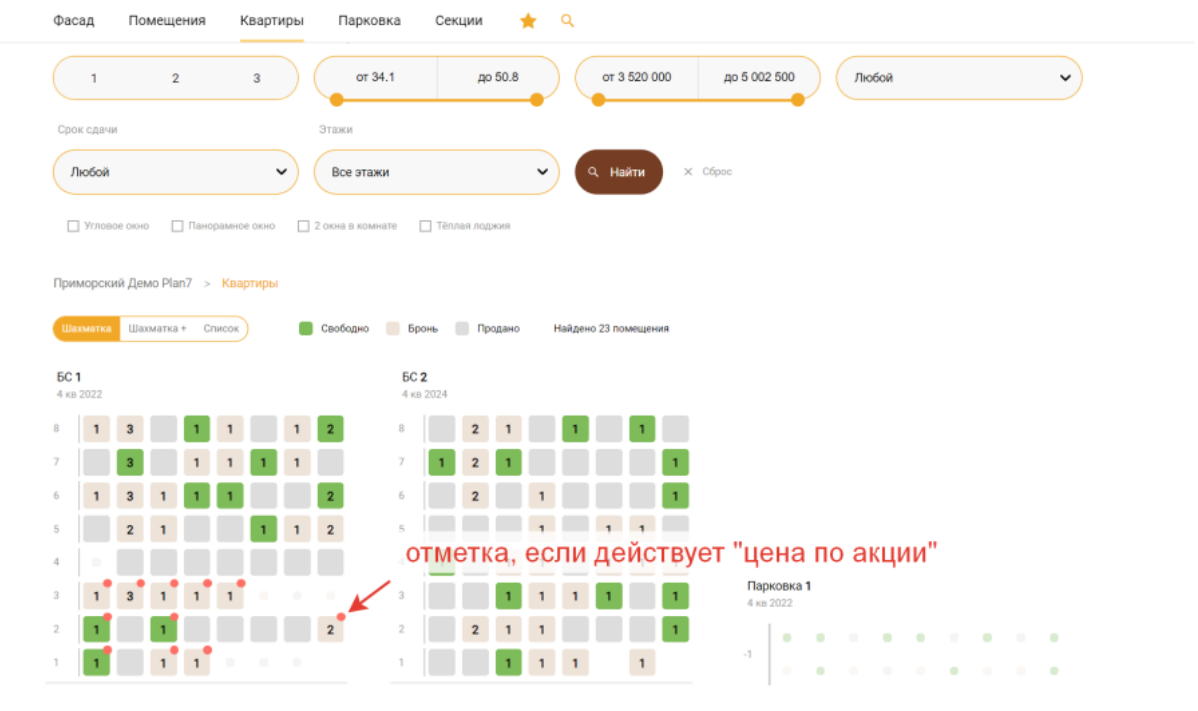

Рис.24

4. В PDF презентации также будет показываться обычная и акционная цена (рис.25).

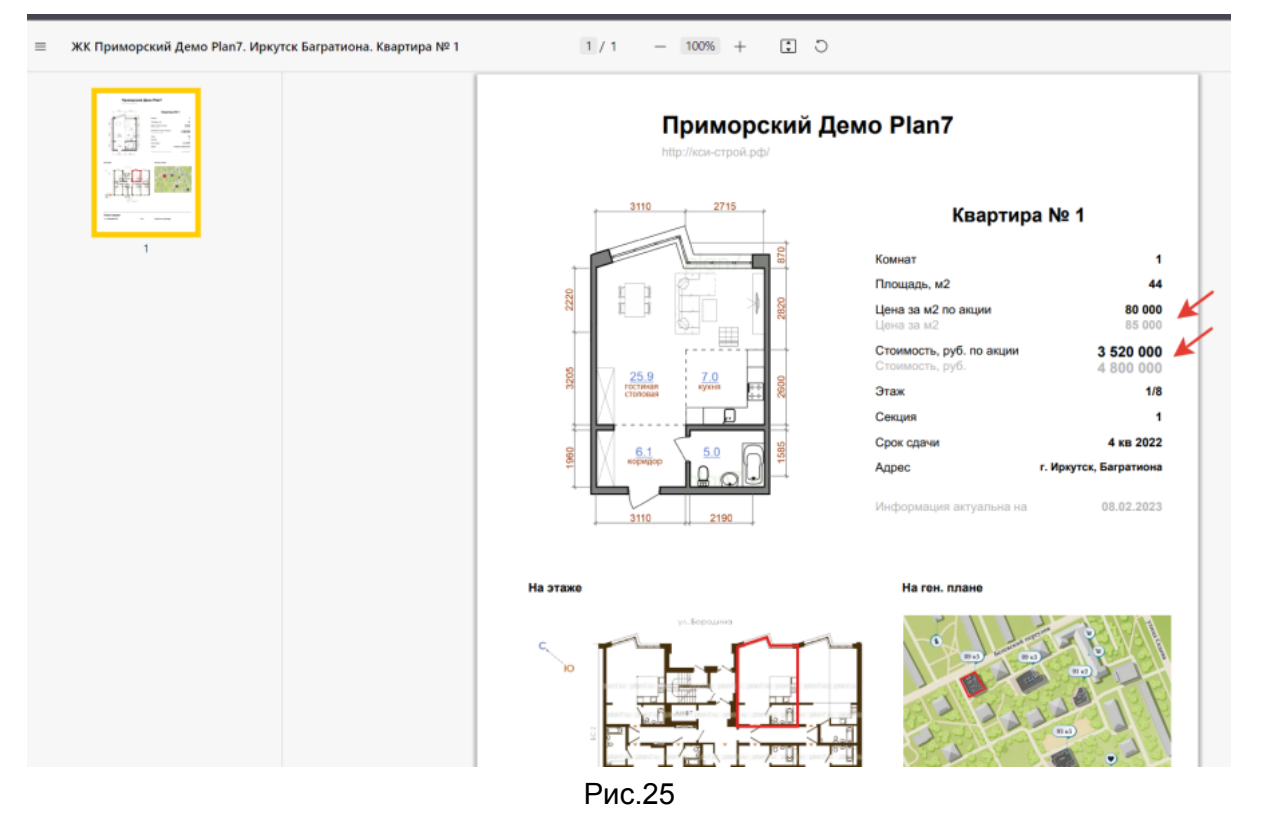

5. Для активации цены по акции нужно зайти в раздел "Таблицы", вкладка "Онлайн редактирование". Вывести колонки с акцией (рис.26).

|             | встроить і        | квартир Бит<br>на сайт ЖК инте                                                                                  | грация в СRM ини                                     | <b>іза знаний</b><br>струкции                         |                                                                                | Tex. подде<br>+7 902 17                                                           | ержка для заполнени<br>78-32-78 WhatsApp,                                                                                                    | а каталога<br>Telegram                                                               | Этправить за     | аявку                                                                                 |                                                                                                    |                                                                                                    |
|-------------|-------------------|----------------------------------------------------------------------------------------------------|------------------------------------------------------|-------------------------------------------------------|--------------------------------------------------------------------------------|-----------------------------------------------------------------------------------|----------------------------------------------------------------------------------------------------|--------------------------------------------------------------------------------------|------------------|---------------------------------------------------------------------------------------|----------------------------------------------------------------------------------------------------|----------------------------------------------------------------------------------------------------|
|             | Каталог           | > Организации >                                                                                                 | 000 Демо Plan7 >                                     | Каталоги > Примор                                     | ский Демо Plan7 > Т                                                            | аблицы > Предпрос                                                                 | смотр                                                                                                    |                                                                                      |                  |                                                                                       |                                                                                                    |                                                                                                    |
|             | Описан            | ие Секции                                                                                                    | Стиль Фото                                           | Новости Илс                                           | отека Заявки                                                                   | ¥<br>Фиды Таблице                                                                 | ы Статистика                                                                                                    | Метрика                                                                              | Встро            | йка                                                                                   |                                                                                                    |                                                                                                    |
|             | Квар<br>табли     | тиры<br>чный редактор                                                                                           | Excel<br>загрузка из таблицы                         | Google<br>обмен с таблице                             | Масто СRM<br>в загрузка из так                                                 | История<br>і́лицы изменения                                                       | Бит;<br>квартир доба                                                                                                    | икс24<br>вить в сделки                                                               | PDF Та<br>список | аблица<br>квартир                                                                     |                                                                                                    |                                                                                                    |
|             | Он-л              | айн реда                                                                                                    | ктирован                                             | ие базы Р                                             | lan7                                                                           |                                                                                   |                                                                                                    |                                                                                      |                  |                                                                                       |                                                                                                    |                                                                                                    |
|             | Все изм<br>Нажмит | енения происходя<br>е "Сохранить", что                                                                          | т в режиме предвај<br>бы все изменения г             | рительного редакти                                    | рования.                                                                       |                                                                                   |                                                                                                    |                                                                                      |                  |                                                                                       |                                                                                                    |                                                                                                    |
|             |                   |                                                                                                    | our poer nomericinina i                              | прописались в оазе                                    | Pidli/.                                                                        |                                                                                   |                                                                                                    |                                                                                      |                  |                                                                                       |                                                                                                    |                                                                                                    |
| зать<br>нки | *                 | ⊒ ✓ Изменен                                                                                                    | ия сохранены                                         | оследние сохраненні                                   | напи.<br>ые изменения 08.02                                                    | .2023 B 20:26:24                                                                  |                                                                                                    |                                                                                      |                  |                                                                                       |                                                                                                    |                                                                                                    |
| зать<br>нки | <b>*</b> ©        | ■ ✓ Изменен<br>Комнат ∨ Т □                                                                                     | иля сохранены По<br>Площадь ~ —                      | оследние сохранени<br>Цена за м2 ∨ _                  | нали.<br>ые изменения 08.02<br>Стоимость ∨ —                                   | .2023 в 20:26:24<br>Статус V Т 🗌                                                  | Акция:<br>цена м2                                                                                                    | Акция:<br>стоимость                                                                  | × 🗆              | Акция<br>начало                                                                       | Акция<br>конец                                                                                                    | ~ 🗆                                                                                                    |
| зать<br>нки | <b>*</b> [        | Комнат ~ Т П                                                                                                    | ия сохрананы По<br>Площадь ~ —                       | цена за м2 ∨                                          | налу.<br>ые изменения 08.02<br>Стонмость ∨<br>4 800 000                        | 2023 в 20:26:24<br>Статус V Т<br>Свободно                                         | Акция:<br>цена м2 — ~<br>80 000                                                                                                    | Акция:<br>стоимость<br>3 520 000                                                     | ~ 🗆              | Акция<br>начало<br>01.02.2023                                                         | Акция конец 28.02                                                                                                    | ~ 🗆                                                                                                    |
| зать<br>нки | Y                 | Комнат ∨ ▼ □ 1-ком                                                                                              | ия сохрананы По<br>Площадь ~                         | цена за м2 ∨<br>85 000<br>84 000                      | налу.<br>стоимость v<br>4 800 000<br>4 250 400                                 | 2023 в 20:26:24<br>Статус V Т С<br>Свободно<br>Продано                            | Акция:<br>цена м2 ~                                                                                                    | Акция:<br>стоимасть<br>3 520 000<br>4 048 000                                        | ~ []             | Акция<br>начало<br>01.02.2023<br>01.02.2023                                           | <ul> <li>Акция<br/>конец</li> <li>28.02</li> <li>28.02</li> </ul>                                                                                        | ~ []<br>2023<br>2023                                                                                         |
| зать<br>нки | <b>*</b> (        | ■ ✓ Изменен<br>Комнат ∨ ▼ □<br>1-ком<br>2-ком<br>1-ком                                                          | ися сохраненая По<br>Площадь ~<br>44<br>50.6<br>42.6 | цена за м2 ∨<br>85 000<br>84 000<br>86 000            | налу.<br>стонмость v<br>4 800 000<br>4 250 400<br>3 663 600                    | 2023 в 20:26:24<br>Статус V Т С<br>Свободно<br>Продано<br>Бронь                   | Акция:<br>цана м2 ~ С<br>80 000<br>80 000<br>80 000                                                                                                    | Акция:<br>стоимость<br>3 520 000<br>4 048 000<br>3 408 000                           | × 🗆              | Акция<br>начало<br>01.02.2023<br>01.02.2023<br>01.02.2023                             | <ul> <li>Акция конец</li> <li>28.02</li> <li>28.02</li> <li>28.02</li> </ul>                                                                             | ~                                                                                                    |
| зать<br>нки | <b>*</b> ⊂        | / Изменен           Комнат ∨ Т            1-ком            2-ком            1-ком            1-ком              | ня сохраняны По<br>площадь ~                         | Цена за м2 ∨<br>85 000<br>86 000<br>86 000            | напи.<br>Станменения 08.02<br>4 800.000<br>4 250.400<br>3 663.600<br>3 663.600 | 2023 в 20.26/24<br>Статуе ∨ Т<br>Свободно<br>Продано<br>Бронь<br>Бронь            | Axumr:<br>qena M2 ~ ~<br>80 000<br>80 000<br>80 000<br>80 000                                                                                                    | Акция:<br>стоимость<br>3 520 000<br>4 048 000<br>3 408 000<br>3 408 000              | ~ []             | Акция<br>начало<br>01.02.2023<br>01.02.2023<br>01.02.2023<br>01.02.2023               | <ul> <li>Акция конец</li> <li>28.02</li> <li>28.02</li> <li>28.02</li> <li>28.02</li> <li>28.02</li> </ul>                                               | 2023<br>2023<br>2023<br>2023<br>2023                                                                         |
| зать<br>нки | × •               | Комнат ~ Т           Комнат ~ Т           1-ком           2-ком           1-ком           1-ком           1-ком | ият сохранны По<br>площадь У                         | ценя за м2 ∨<br>85 000<br>86 000<br>86 000<br>110 000 | нипл.<br>Станмость У                                                           | 2023 в 20.26:24<br>Статус V Т<br>Свободно<br>Продано<br>Еронь<br>Еронь<br>Продано | Axume:         ↓           upres M2         ↓           80 000         ↓           80 000         ↓           80 000         ↓           80 000         ↓           80 000         ↓           80 000         ↓ | Акция:<br>стоимость<br>3 520 000<br>4 048 000<br>3 408 000<br>3 408 000<br>1 976 000 | ~ []             | Акция<br>начало<br>01.02.2023<br>01.02.2023<br>01.02.2023<br>01.02.2023<br>01.02.2023 | <ul> <li>Axujum koneu</li> <li>28.02</li> <li>28.02</li> <li>28.02</li> <li>28.02</li> <li>28.02</li> <li>28.02</li> <li>28.02</li> <li>28.02</li> </ul> | <ul> <li>2023</li> <li>2023</li> <li>2023</li> <li>2023</li> <li>2023</li> <li>2023</li> <li>2023</li> </ul> |

6. Выделить нужные ячейки и через правую кнопку мыши вызвать окно для ввода даты начала и окончания акции (рис.27).

| Квартиры<br>табличный редактор                                                                             | Excel<br>загрузка из таблицы                                                              | Google<br>обмен с таблице                                                                     | Масто CRM<br>я загрузка из таб           | История<br>ілицы изменения к         | Битри<br>зартир добави | кс24 PDF1<br>пъ в сделки списо | Габлица<br>к квартир        |                                              |
|----------------------------------------------------------------------------------------------------|-------------------------------------------------------------------------------------------|-----------------------------------------------------------------------------------------------|------------------------------------------|--------------------------------------|------------------------|--------------------------------|-----------------------------|----------------------------------------------|
| Он-лайн ред;<br>Все изменения происхад<br>Нажмите "Сохранить", чт<br>ССС С С С С С С С С С С С С С С С С С | актирован<br>ят в режиме предва<br>обы все изменения I<br>нияя сохранняны<br>Площадь ~ () | ие базы Р<br>рительного редакти<br>прописались в базе<br>следние сохраненни<br>Цена за м2 ~ _ | lan7<br>рования.<br>Plan7. 2<br>сто Пата | . <b>ЗаДать</b> д<br>2023 в 20:26:24 | ату                    | 1. выбр<br>и вызва<br>правой   | оатьяче<br>атьдиа<br>кнопко | ЭЙКИ<br>ПОГОВОЕ ОКНО<br>Й МЫШИ<br>Акция ~ 18 |
| 1-ком                                                                                                    | 44                                                                                        | 85 000                                                                                        | 4 80                                     | 2023 🗖 ×                             |                        | 3 520 000                      | 01.02.2023                  | 28.02.2023                                   |
| 2-ком                                                                                                    | 50.6                                                                                      | 84 000                                                                                        | 4 25 Mapt 202                            | 3• ↑↓                                | 0                      | 4 048 000                      | 01.02.2023                  | 28.02.2023                                   |
| 1-ком                                                                                                    | 42.6                                                                                      | 86 000                                                                                        | 3 66 DH BT                               | Ср.Чт.Пт.Сб.Вс                       | 0                      | 3 408 000                      | 01.02.2023                  | 28.02.2023                                   |
| 1-ком                                                                                                    | 42.6                                                                                      | 86 000                                                                                        | 3 663 60 6 7                             | 2 3 4 5<br>8 9 10 11 12              | 80 000                 | 3 408 000                      | 01.02.2023                  | 28.02.2023                                   |
| 1-ком                                                                                                    | 24.7                                                                                      | 110 000                                                                                       | 2 717 00 13 14                           | 15 16 17 18 19                       | 80 000                 | 1 976 000                      | 01.02.2023                  | 28.02.2023                                   |
| 1-ком                                                                                                    | 46                                                                                        | 86 000                                                                                        | 3 956 00 20 21                           | 22 23 24 25 26                       | 80 000                 | 3 680 000                      | 01.02.2023                  | 28.02.2023                                   |
| 1-ком                                                                                                    | 44                                                                                        | 84 000                                                                                        | 3 696 00 3 4                             | 29 30 31 1 2<br>5 6 7 8 9            | 80 000                 | 3 520 000                      | 01.02.2023                  | 28.02.2023                                   |
| 1-ком                                                                                                    | 46.6                                                                                      | 85 000                                                                                        | 5 000 00 Очисти                          | ть Сегодня                           | 80 000                 | 3 728 000                      | 01.02.2023                  | 28.02.2023                                   |
| 3-ком                                                                                                    | 49.8                                                                                      | 85 000                                                                                        | 5 000 000                                | Продано                              | 80 000                 | 3 984 000                      | 01.02.2023                  | 28.02.2023                                   |
| 1-ком                                                                                                    | 46.1                                                                                      | 87 000                                                                                        | 5 000 000                                | Свободно                             | 80 000                 | 3 688 000                      | 01.02.2023                  | 28.02.2023                                   |
| 1-ком                                                                                                    | 45.7                                                                                      | 87 000                                                                                        | 5 000 000                                | Продано                              | 80 000                 | 3 656 000                      | 01.02.2023                  | 28.02.2023                                   |
|                                                                                                    |                                                                                           |                                                                                               |                                          |                                      |                        |                                |                             |                                              |

Рис.27

- 7. Также через диалоговое окно задать цену и стоимость м2 по акции.
  8. В "Стилях", вкладка "Квартира" нужно задать цвет и размер флажка, цвет текста. (рис.28).

| за знаний<br>трукции                                            | Тех. поддержка для заг<br>+7 902 178-32-78 with                                                                                                    | толнения каталога<br>hatsApp, Telegram                                                                                                    |
|-----------------------------------------------------------------|----------------------------------------------------------------------------------------------------|----------------------------------------------------------------------------------------------------|
| Каталоги > Приморский Демо Plan7 > С                            | тиль > Предпросмотр                                                                                                    |                                                                                                    |
| Новости Ипотека Заявки                                          | Фиды Таблицы Стати                                                                                                    | истика Метрика Встройка                                                                                                    |
| Цвета Отступы<br>кнопки фон композиция                          | Меню Шрифт Фаса<br>верхнее каталога настр                                                                                                    | ад Квартира<br>инфо-панель                                                                                                    |
| кст) Ярлык «Цена по акц<br>Цена по акции до 30.<br>##FF664 Цвеа | ции»<br>06.2022<br>: фона                                                                                                    | Меню на планировке<br>Кнопка 1 Кнопка 1<br>#АЗАЗАЗ Цвет текста                                                                                                    |
| разм                                                            | гтекста<br>кер шрифта 14                                                                                                    | #F2A827 Цвет фона при выделении<br>#F2A827 Цвет обводки блока меню                                                                                                    |
| ст) Текст подоказки<br>для образца                              | ый шрифг                                                                                                    | #FFFFFF Црет текста при выделении     Высота 27     Скругление 25     Ванота загата 12                                                                                                    |
| #F17F15 Bcn/<br>s cm                                            | текста на<br>ывающей плашке<br>иске квартир                                                                                                    | газмер текста та                                                                                                    |
|                                                                 |                                                                                                    | Переключатели                                                                                                    |
|                                                                 | рукцин<br>аталоги > Приморский Демо Ріал7 > С<br>Новости Ипотека Заявки<br>Цвета Отступы<br>кнопки фон композиция<br>Иры<br>сст)<br>Гекст подоказон<br>для образца<br>интра стра стра стра стра стра стра стра с | риции (1902 голозсию и<br>аталоги > Приморский Демо Plan7 > Стиль > Предпросмотр<br>Новости Ипотека Заявки Фиды Таблицы Стат<br>Цвета Отступы Меню Шрифт Фас<br>кнопки фон композиция веронее каталога настр<br>иры Задать<br>иры ССТ)<br>Ярлык «Цена по акции»<br>Цена по акции до 30.06.2022<br>ССТ)<br>Ярлык «Цена по акции»<br>Цена по акции до 30.06.2022<br>ССТ)<br>Ярлык «Цена по акции»<br>Цена по акции до 30.06.2022<br>ССТ)<br>Ярлык «Цена по акции»<br>Цена по акции до 30.06.2022<br>ССТ)<br>Ярлык «Цена по акции до 30.06.2022<br>ССТ)<br>Арений арефта 14<br>ССТ)<br>ССТ)<br>ССТ |

#### Обновление каталога

#### Задача: "Обновление базы Plan7 в онлайн режиме"

1. Поменять стоимость или значения в параметрах квартир можно в онлайн режиме. Для этого нужно зайти в раздел "Таблицы" и выбрать первую вкладку. Используйте кнопку "Настройки", чтобы показать или скрыть колонки (рис.29). Используйте фильтрацию для показа нужных ячеек.

2. Также есть сортировка по убыванию или возрастанию. С возможностью выбрать все ячейки в колонке.

3. Значение в ячейках можно редактировать поштучно или через массовое выделение с вызовом диалогового окна через правую кнопку мыши (рис.30).

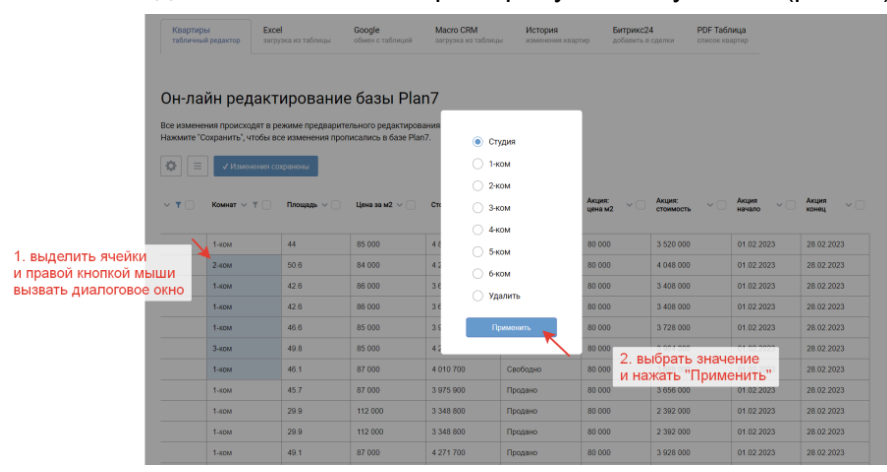

Рис.30

4. Для массовой переоценке выделите ячейки и вызовите через правую кнопку мыши диалоговое окно. В нем введите необходимое значение, также выберите нужно ли автоматом пересчитать стоимость и нажмите "Применить« (рис.31).

| Квартиры<br>табличный редактор                  | Excel<br>загрузка из таблицы                   | Google<br>обмен с таблице            | Масто CRM<br>а загрузка из табля | История<br>изменения | квартир добе | оикс24<br>вить в сделки | РОГ Табл<br>список кв | <b>тица</b><br>артир |                    |
|-------------------------------------------------|------------------------------------------------|--------------------------------------|----------------------------------|----------------------|--------------|-------------------------|-----------------------|----------------------|--------------------|
| Он-лайн ред                                     | актировани                                     | іе базы Р                            | lan7                             |                      |              |                         |                       |                      |                    |
| Все изменения происхо,<br>Нажмите "Сохранить" и | дят в режиме предвари<br>тобы все изменения по | тельного редакти<br>описались в базе | рования.<br>Plan7                |                      |              |                         |                       |                      |                    |
| <ul> <li>Выделить яче</li> </ul>                | ноникя сохранизны<br>Плокцалдо ~ ()            | Цена за м2 $ \smallsetminus $        | Дойствие                         | Значение             |              | Акция:<br>стоимост      | • · · ·               | Акция<br>начало V 🗆  | Акция<br>конец ~ ( |
| авои кнопкої<br>звать диалого                   | и мыши<br>вое окно                             | 85 000                               | Пересчитать коло                 | нку 'Стоимость'      |              | 3 520 00                | 5                     | 01.02.2023           | 28.02.2023         |
| 2-ком                                           | 50.6                                           | 84 000                               |                                  | Применит             | ъ            | 4 048 00                | )                     | 01.02.2023           | 28.02.2023         |
| 1-ком                                           | 42.6                                           | 86 000                               |                                  |                      |              | 3 408 00                | )                     | 01.02.2023           | 28.02.2023         |
| 1-ком                                           | 42.6                                           | 86 000                               | 3 663 600                        | Бронь                | 80 000       | 2 225                   | опнит                 |                      | 28.02.2023         |
| 1-ком                                           | 46.6                                           | 85 000                               | 3 961 000                        | Свободно             | 80 000       | и наж                   | ать "П                | рименить"            | 28.02.2023         |
| 3-ком                                           | 49.8                                           | 85 000                               | 4 233 000                        | Продано              | 80 000       | 3 984 00                | )                     | 01.02.2023           | 28.02.2023         |
| 1-ком                                           | 46.1                                           | 87 000                               | 4 010 700                        | Свободно             | 80 000       | 3 688 00                | )                     | 01.02.2023           | 28.02.2023         |
| 1-ком                                           | 45.7                                           | 87 000                               | 3 975 900                        | Продано              | 80 000       | 3 656 00                | )                     | 01.02.2023           | 28.02.2023         |
| 1-ком                                           | 29.9                                           | 112 000                              | 3 348 800                        | Продано              | 80 000       | 2 392 00                | )                     | 01.02.2023           | 28.02.2023         |
| 1-ком                                           | 29.9                                           | 112 000                              | 3 348 800                        | Продано              | 80 000       | 2 392 00                | )                     | 01.02.2023           | 28.02.2023         |
| 1-ком                                           | 49.1                                           | 87 000                               | 4 271 700                        | Продано              | 80 000       | 3 928 00                | )                     | 01.02.2023           | 28.02.2023         |

Рис.31

5. Чтобы активировать цены по акции, нужно заполнить даты начала и окончания акции, через вызов диалогового окна правой кнопкой мыши. Также нужно заполнить цены по акции в соответствующих колонках.

6. У колонок с пометкой ДомКлик в диалоговом окне будут только те значения, которые допустимы для фида ДомКлик.

7. После окончания редактирования таблицы обязательно нужно нажать на "Сохранить". После этого все изменения будут применены к базе Plan7.

8. Все изменения записываются в Историю.

9. Дополнительно изменения можно внести через Excel (рис.32) и Гугл таблицы (рис.33).

| Plan7                           | Описание Секции Стиль Фото Новости Ипотека Заявки Фиды <u>Таблицы</u> Статистика Метрика Встройка Контент                                                                                                    |
|---------------------------------|----------------------------------------------------------------------------------------------------|
| Мои Каталоги                    |                                                                                                    |
| Интеграция с CRM                | Квартиры EXCEI Google Micro CRM JSUN История Битрикс24 М-Налица<br>табличный редактор загружа из таблицы обновление изменения квартир добавить в сделки стисок квартир                                                                                         |
| 👌 База знаний                   |                                                                                                    |
|                                 | Обновление квартир из таблиц Инструкция                                                                                                    |
|                                 | Шаг 1. Выберите значение и скачайте таблицу                                                                                                    |
|                                 | Скачать                                                                                                    |
|                                 |                                                                                                    |
|                                 | Шаг 2. Загрузите обновленную таблицу и сопоставьте значение в колонках                                                                                                    |
|                                 | затруать — Загрузите Excel таблицу                                                                                                    |
|                                 | Шаг 3. Проверьте, что сопостовление колонок верное, и обновите каталог                                                                                                    |
|                                 | Сопоставьте поля для обмена данными                                                                                                    |
|                                 | еіd у застройщика» ИЛИ «іd на Plan7» должны быть сопоставлены обязательно.                                                                                                    |
|                                 | если не сопоставлен «статус для покупателени» в се помещения в такопице оддут окновляться как «своеодные».<br>Если помещения нет в таблице, то обновится как «Продано». Для отмены включите настройку «Не ставить квартиры в проданные, если их нет в таблице» |
| Тех. поддержка<br>Задать вопрос | Обновить                                                                                                    |
|                                 | Рис.32                                                                                                    |
| 5. Ског                         | пируйте URL адрес вашей таблицы и вставьте в поле:                                                                                                    |
| Ссыл                            | ка на Goodle таблицу                                                                                                    |
| Подк                            | лючить                                                                                                    |
|                                 | вставьте ссылку в ЛК Plan7                                                                                                    |
|                                 | Таблицы - Google                                                                                                    |
|                                 | Duc 33                                                                                                    |

Рис.33

# Интеграция с CRM

#### Задача: "Подключение каталога к ЦРМ"

1. Для подключения каталога к Битрикс 24 нужно выбрать доступную ЦРМ (рис.34).

| Plan7            | Каталог > Интеграции с СRM                                           |                                  |    |                              | Odmin Выяти     |
|------------------|----------------------------------------------------------------------|----------------------------------|----|------------------------------|-----------------|
| 🔒 Мои Каталоги   | Ваши CRM                                                             |                                  |    |                              |                 |
| Интеграция с CRM | план ्                                                               |                                  |    | Установить приложение Plan7: | в ваш Битрикс24 |
| 😚 База знаний    | CRM                                                                  | выбрать доступную Ц              | РМ | Установщик                   |                 |
|                  | Plan7 / План7 / П7 / Р7<br>#35 domain-<br>Установлено: 21 Марта 2022 | #7 Экспериментальный<br>#103 П 7 | ٩  |                              |                 |

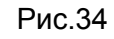

2. Перейти в раздел "Каталоги" и подключить к CRM. Перейти в раздел "Менеджеры" и дать доступ нужным сотрудникам (рис.35).

| 🔒 Мои Каталоги   | Назовние                                                                                                    |
|------------------|----------------------------------------------------------------------------------------------------|
| Интеграция с CRM | Plan7 / План7 / П7 / Р7 🕜                                                                                                    |
| 😪 База знаний    | Домен в Битрикс24<br>plan7.bitrix24.ru                                                                                                    |
|                  | Битрикс         Менеджеры         Каталоги         Поля         Заявки         Статусы         Тесты           Настройка Bitrit/24         Настройка доступа         Жилые комплексы         Настройка показа         обратный звонок         Соответствия с СRM         Тесты |
|                  | Настройка прав доступа для менеджеров В24<br>аdm P7 Каличество менеджеров: до 4<br>10 ФИО Астивация Начальник ОП Экспериментальный Приморский<br>дено, Палт                                                                                                    |
|                  | • 1 Одинцова Марина 🗹 🗹 🗹 🗹 🗹 🗹                                                                                                    |
|                  | • 6 Одинцов Игорь 🗹 🗌 🗹 🗹 🗌                                                                                                    |
|                  | • 14 Banepuk 🗹 🗌 🗹 🗌                                                                                                    |
| Тех. поддержка   |                                                                                                    |
| Задать вопрос    | • 46 Исан 🗹 🗌 🗹 🗌 🗹 🗹                                                                                                    |
|                  | <ul> <li>1. нужному менеджеру</li> <li>дать доступ к каталогу</li> <li>2. назначить ответственного,<br/>кому будут приходить заявки с<br/>каталога, который размещен на сайте</li> </ul>                                                                                       |

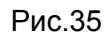

# Задача: "Поля в фильтре"

1. В фильтре в CRM можно дополнительно выводить нужные поля для поиска. На пример, Жилая площадь, Площадь кухни, Код планировки и т.д.

2. Для этого нужно зайти в Интеграции с CRM - Поля. И выбрать нужные параметры (рис.36).

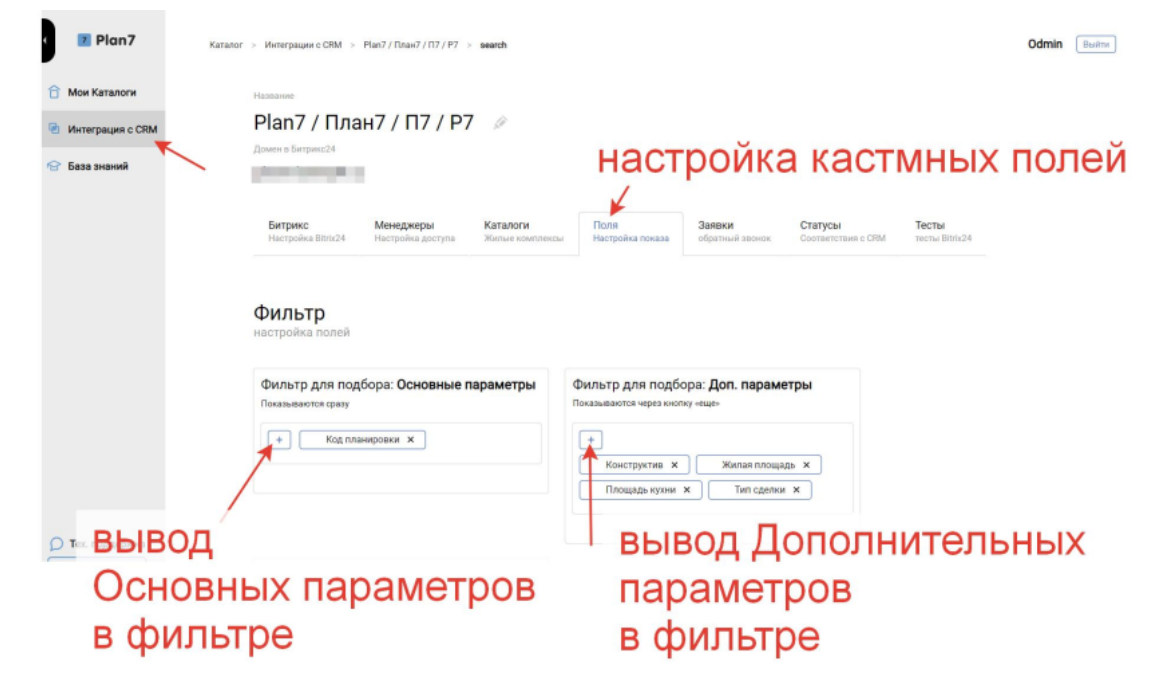

Рис.36

#### Фиды

#### Задача: "Ипотечный калькулятор"

Фид - это ссылка на набор Свободных лотов из вашего каталога. Фид позволяет автообновлять данные о лотах на сторонних площадках: ДомКлик, Яндекс.Недвижимость, Циан, Авито.

1. Для каждой площадки формируется свой фид по правилам, иначе фид не пройдет модерацию (рис.37).

| Plan7                                                     | Каталог > Организации > Каталоги                                                                                          | Odmin Eudern                                                                                                    |
|-----------------------------------------------------------|----------------------------------------------------------------------------------------------------|----------------------------------------------------------------------------------------------------|
| 🔒 Мои Каталоги                                            | <ul> <li>Создать каталог</li> <li>Список Организаций</li> <li>Объединить каталоги</li> <li>Объединить каталоги</li> </ul> | Avito                                                                                                    |
| <ul> <li>Интеграция с CRM</li> <li>База знаний</li> </ul> | Каталоги Интеграция с СРМ Встройка на сайт                                                                                | страница формирования                                                                                                    |
|                                                           | Приморский Демо Plan7<br>#103 (2021-03-19 04:59:29)<br>Иркутск plan7.btrit/24.ru нет встройки на сайт                     | Г         Я         В         В |

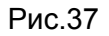

2. Обновления в фиде отражаются в течение 5 минут после внесения изменений в характеристики помещения. Частота обновления информации на самих площадках (Авито, Домклик, Яндекс.Недвижимость) зависит от их внутренних настроек. На Авито возможно настроить автоматическое обновление каждый час, в то время как на Домклик и Яндекс.Недвижимость обновление происходит с периодичностью, определяемой самими площадками (как правило, раз в сутки). Больше не нужно беспокоиться о ручном обновлении фида! Если, например, изменилась планировка квартиры, обновленная информация автоматически появится на площадках при следующем плановом обновлении фида.

#### Задача: "Фид ДомКлик"

Для формирования фида ДомКлик нужно:

1. Запросить у вашего консультанта с ДомКлик іd Застройщика, іd ЖК и іd Корпусов. И телефон сотрудника, зарегистрированного в ДомКлик ПРО.

2. Добавить эти данные в поля (рис.38,39,40).

| Настройка ЖК Приморский Демо Plan7 |                        |
|------------------------------------|------------------------|
| Основные данные                    |                        |
| Адрес *                            |                        |
| ул. Байкальская, 125               |                        |
| ID ЖК в DomClick *                 | Обязательно заполнить: |
| 45654                              |                        |
| Заголовок описания *               | ю жк в оазе домклик    |
| Заголовок                          |                        |
| Основное описание ЖК *             |                        |
| Описание ЖК                        |                        |
|                                    | h                      |
| Широта *                           |                        |
| 52.22893480150642                  |                        |
| Долгота *                          |                        |
| 104.304957447052                   |                        |

Рис.38

| D Корпуса в базе ДомКлик *<br>174187                                                                        | Обязательно:<br>и корпуса в базе ДомКлик                         |
|----------------------------------------------------------------------------------------------------|------------------------------------------------------------------|
| 214ФЗ Если застройщик работает по эскроу счетам,                                                            |                                                                  |
| о выорать значение да *<br>Да                                                                               | ~                                                                |
| Количество этажей всего *                                                                                   |                                                                  |
| Количество построенных этажей                                                                               |                                                                  |
| 1                                                                                                    |                                                                  |
| Статус стройки *                                                                                            |                                                                  |
| построен, но не сдан                                                                                        | ~                                                                |
| )чередь строительства<br>1                                                                                  |                                                                  |
| Материал стен *                                                                                             |                                                                  |
| Панельный                                                                                                   | ~                                                                |
| Сохранить                                                                                                   | Рис.39                                                           |
| + Добавить еще варианты отделки                                                                             |                                                                  |
| )тдел продаж                                                                                                |                                                                  |
| елефон (с кодом города), пример формата +74951234567 *<br>•74951234567                                      | Обязательно заполнить:                                           |
| Кобильный телефон зарегистрированного сотрудника в DomClick<br>ример формата +74951234567 •<br>+74951234567 | Телефон сотрудника, зарегистрированного в системе "ДомКлик Про". |
| lасовой пояс по Гринвичу, пример +2                                                                         |                                                                  |
| чежим работы *                                                                                              |                                                                  |
|                                                                                                    |                                                                  |

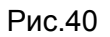

3. Обязательно нужно загрузить картинки планировок и привязать их к шахматке. Без планировок объявления не загрузятся на ДомКлике (рис.41).

| Plan7            | Каталог > Организации > 000 Демо Plan7 > Каталоги > Приморский Демо Plan7 > Секции > Предпросмотр                                                                                                    |
|------------------|----------------------------------------------------------------------------------------------------|
| Мои Каталоги     | <ul> <li>Описание Секции Стиль Фото Новости Ипотека Заявки Фиды Таблицы Статистика Метрика Встройка</li> </ul>                                                                                                    |
| Интеграция с CRM |                                                                                                    |
| База знаний      | + Секция 1 Секция 2 Секция 3 Секция 4 Парковка 1                                                                                                    |
|                  | Параметры Шахматка Планировки Этан Обеадите чтобы выделить<br>Удерживаёте СТРL для добавления                                                                                                    |
|                  | + Добавить планировки +1 + Добавить Гон.<br>В 1 к 3 к 1 к 1 к 1 к 1 к 1 к 2 к<br>9 1 к 3 к 1 к 1 к 1 к 1 к 1 к 2 к                                                                                                    |
|                  | Рекомендуемый размер не менее 700 X 700 рх         6         1 к         3 к         1 к         1 к         1 к         2 к           Допустимые форматы - PNG, JPG, сохранённого для публикация в 1         5         1 к         2 к         1 к         1 к         1 к         1 к         2 к           4         1 к         3 к         1 к         1 к         1 к         1 к         2 к |
|                  |                                                                                                    |
| Тех. поддержка   |                                                                                                    |
| адать вопрос     |                                                                                                    |

Рис.41

4. По необходимости заполнить остальные поля.

5. Обновите фид и скопируйте получившуюся ссылку для размещения в личном кабинете на ДомКлик.

6. Plan7 будет автоматически обновлять данные в фиде каждый час: стоимость, площадь и наличие лотов. В фид выгружаются только свободные лоты.

7. Если в базе Plan7 обновились дополнительные параметры лотов - жилая площадь, площадь кухни, описание лота, куда выходят окна и т.д., то нужно обновить фид вручную.

8. Фид можно проверить на ошибки в валидаторе ДомКлика (рис.42).

|                        | Описание Секции Стиль Фото Новости Ипотека Заявки Фиды. Таблиць |        |
|------------------------|-----------------------------------------------------------------|--------|
|                        | С ДомКлик V Я Яндекс.Новостройки V Я Яндекс.Директ V Я :        |        |
|                        | 🔀 Циан.Вторичка 🗸 📫 Авито 🗸 👫 Авито.Коммерция 🗸 🗖 M2            |        |
|                        | ДомКлик                                                         |        |
|                        | Активировать фид (Автообновление каждые 60 мин)                 |        |
|                        | https://plan7.ru/exp/catalog/storage/feed/domclick/103/save.xml |        |
| <mark>Е</mark><br>9. Д | Залидатор фида на ДомКлике                                      | Рис.42 |

балкона", "вид из окон", "санузел" нужно открыть Онлайн таблицу.

добавлен

### Задача: "Фид Яндекс Новостройка"

Обязательно нужны id ЖК и Корпусов из базы Яндекс. Эти данные можно запросить у вашего консультанта с Яндекс Недвижимость.

1. Далее нужно заполнить поля, в том числе обязательные.

2. После заполнения всех полей нужно Обновить фид и скопировать ссылку на него в буфер обмена. Далее разместить ссылку в личном кабинете на Яндекс Недвижимость.

3. Plan7 будет автоматически обновлять данные в фиде каждый час: стоимость,

площадь и наличие лотов. В фид выгружаются только свободные лоты.

#### Задача: "Фид Циан.Новостройка"

1. Обязательно нужны id ЖК и Корпусов из базы Циан. Эти данные можно запросить у вашего консультанта с Циана.

2. После заполнения всех полей нужно Обновить фид и скопировать ссылку на него в буфер обмена. Далее разместить ссылку в личном кабинете на Циане.

3. Plan7 будет автоматически обновлять данные в фиде каждый час: стоимость, площадь и наличие лотов. В фид выгружаются только свободные лоты.

4. Если в базе Plan7 обновились дополнительные параметры лотов - жилая площадь, площадь кухни, описание лота, куда выходят окна и т.д., то нужно обновить фид вручную.

#### Задача: "Фид Авито. Жилая"

1. Обязательно нужны id ЖК и Корпусов из базы Циан. Эти данные можно запросить у вашего консультанта с Авито.

2. Далее нужно заполнить поля, в том числе обязательные.

3. После заполнения всех полей нужно Обновить фид и скопировать ссылку на него. Далее разместить ссылку в личном кабинете на Авито.

4. Plan7 будет автоматически обновлять данные в фиде каждый час: стоимость, площадь и наличие лотов. В фид выгружаются только свободные лоты.

5. В фиде Авито можно поменять порядок картинок в объявлении.

#### Информация для контактов

Для контактов с командой разработчиков просьба обращаться по следующим контактам:

Тел.: 7 (912) 076-76-42

Почта: ae@plan7.ru ; mail@plan7.ru